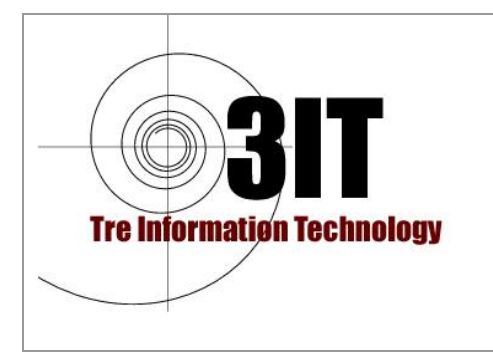

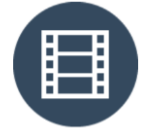

Produttore : JIUN Corporation

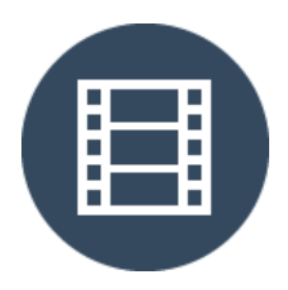

# SonicDICOM PACS

## Il PACS DICOM Facíle da Installare, Semplíce da utilízzare ma Incredibilmente Veloce

Versione 3.5

## MANUALE DI INSTALLAZIONE

Distributore Esclusivo per l'ITALIA

Tre Information Technology Srl Via Vestricio Spurinna, 65 00175 ROMA

Tel. 06 7018329

www.3it.it

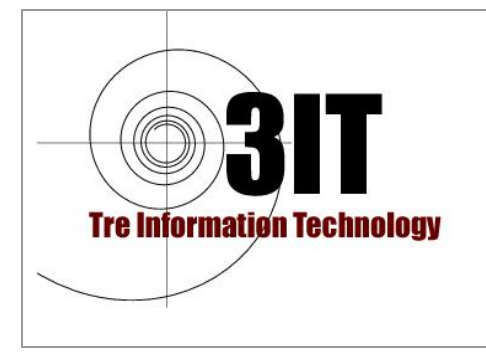

Sommario

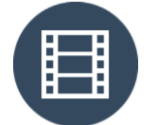

SONIC DICOM PACS Manuale di Installazione Vers. 3.5

Produttore : JIUN Corporation

| INTRODUZIONE                                                           | 4   |
|------------------------------------------------------------------------|-----|
| SONIC DICOM PACS. Panoramica.                                          | 5   |
| Server DICOM                                                           | 5   |
| DICOM Viewer                                                           | 5   |
| Limiti della Versione di Prova                                         | 6   |
| Modalità Supportate                                                    | 7   |
| Requisiti di sistema                                                   | 8   |
| Server                                                                 | 8   |
| Processore                                                             | 8   |
| Memoria                                                                | 8   |
| OS HDD                                                                 | 8   |
| HDD per dati principali                                                | 8   |
| HDD per dati di backup                                                 | 8   |
| LAN                                                                    | 8   |
| Sistema Operativo                                                      | 9   |
| Pre-Requisito                                                          | 9   |
| Client                                                                 | 9   |
| Browser Web (PC)                                                       | 9   |
| Browser Web (tablet)                                                   | 9   |
| INSTALLAZIONE                                                          | .10 |
| Pre-Requisiti                                                          | .10 |
| Installazione di SonicDICOM PACS                                       | .10 |
| Passaggi per la installazione                                          | .10 |
| Importare File DICOM di Test                                           | .15 |
| Importare i File di Esempio                                            | .15 |
| Visualizza le immagini sul Client DICOM Viewer                         | .18 |
| Nel caso in cui il numero di porta del server Web non sia 80           | .18 |
| Nel caso in cui si accede a DICOM Viewer da un altro terminale diverso | da  |
| quallo di installazione                                                | .18 |
| Connettere una modalità                                                | .19 |
| Controllare le informazioni richieste                                  | .19 |
| Indirizzo IP                                                           | .20 |
| Numero di porta                                                        | .20 |
| AETitle                                                                | .20 |
| Impostare le informazioni SonicDICOM PACS sulle modalità               | .20 |
| Inviare immagini da modalità                                           | .22 |
| Connettere un DICOM Viewer di Terze Parti                              | .23 |
| Indirizzo IP                                                           | .23 |
| Numero di porta                                                        | .23 |
| Titolo AE                                                              | .23 |
| Impostare le informazioni SonicDICOM PACS in DICOM Viewer              | .23 |
| Registrare le informazioni del visualizzatore DICOM di Terze parti     | su  |
| SonicDICOM PACS                                                        | .25 |
| Tre Information Technology Srl                                         |     |
| Sede Legale: Via Vestricio Spurinna, 65 - 00175 Roma                   |     |

 Sede Legale: Via Vestricio Spurinna, 65 - 00175 Roma

 Tel: 06.7018329
 Email: <u>3it@3it.it</u>

 Cap. Soc. € 11.000
 P.I: 05163361008

 R.E.A. n° 850848/96

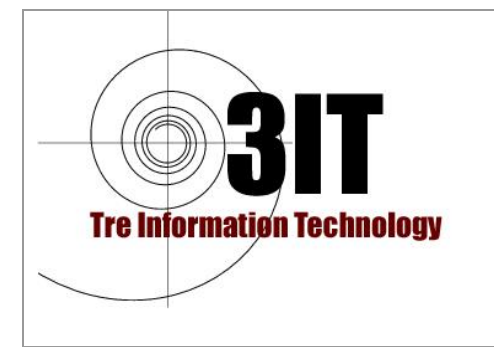

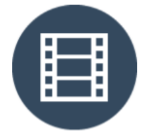

Produttore : JIUN Corporation

| Integrazione con Software Gestionali                                     | 26 |
|--------------------------------------------------------------------------|----|
| Login                                                                    | 26 |
| Accedere via Software con un altro metodo                                | 26 |
| Ottieni una "One-Time password"                                          | 26 |
| Criptare ID e password                                                   | 26 |
| Accedi utilizzando la stringa di caratteri crittografata                 | 27 |
| Ricerca                                                                  | 27 |
| Chiavi e operatori disponibili nell'elenco                               | 27 |
| Parole chiave ed operatori disponibili in Visualizzazione delle Immagini | 29 |
| DATABASE                                                                 | 30 |
| Installazione di Microsoft SQL Server                                    | 30 |
| Modificare il DATABASE su PACS Manager                                   | 36 |
| Memorizzare dati su un PATH di Rete                                      | 38 |
| Se si utilizza Microsoft SQL Server                                      | 41 |
| Configurazione hardware                                                  | 44 |
| SSD / HDD                                                                | 44 |
| PROCESSORE                                                               | 44 |
| MEMORIA                                                                  | 44 |
| SUGGERIMENTI                                                             | 45 |
| Come verificare il proprio indirizzo IP                                  | 45 |
| Come impostare un indirizzo IP Statico                                   | 45 |
| VOCABOLI                                                                 | 47 |
| DICOM                                                                    | 47 |
| DICOM File                                                               | 47 |
| Comunicazioni DICOM                                                      | 48 |
| DICOM Server                                                             | 48 |
| DICOM Viewer                                                             | 49 |
| PACS                                                                     | 49 |
| Modalità                                                                 | 49 |
| DICOMDIR                                                                 | 50 |

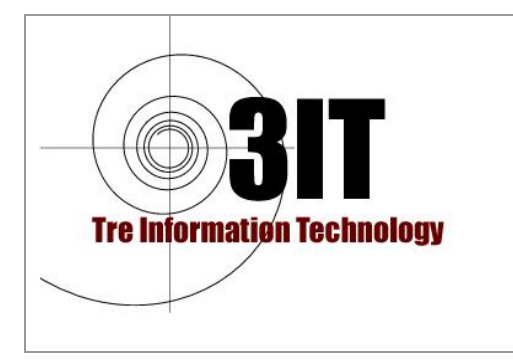

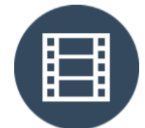

Produttore : JIUN Corporation

## INTRODUZIONE

SonicDICOM PACS è un software che combina le funzionalità di DICOM Server con quelle di DICOM Viewer basato completamente su un browser Web. Questo documento descrive una panoramica di SonicDICOM PACS e le istruzioni di installazione.

# Cronologia delle revisioni

| Revisione | Data       | Descrizione            |
|-----------|------------|------------------------|
| 1.0       | 25/11/2013 | Versione iniziale      |
| 2.0       | 14/12/2016 | Update alla versione 2 |
| 3.0       | 20/04/2018 | Update alla versione 3 |

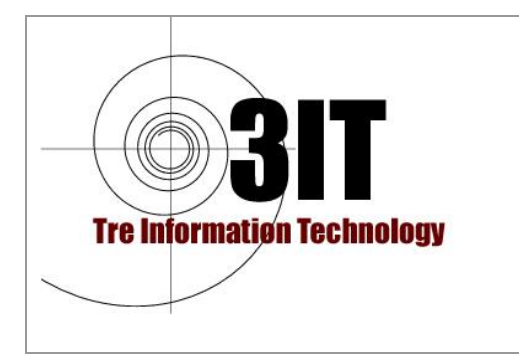

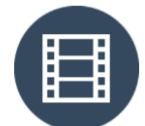

Produttore : JIUN Corporation

### SONIC DICOM PACS. Panoramica.

SonicDICOM PACS è un software che permette nello stessa soluzione di attivare tutte le funzionalità di DICOM Server e di Visualizzatore avanzato WEB delle immagini archiviate, tutto secondo gli standard internazionali DICOM in tutte le versioni incluse le versioni più recenti. Le immagini possono provenire da Apparati Radiologici, Cardiologici, o di altre specializzazioni prodotte secondo lo standard DICOM oppure anche semplicemente caricate da altri supporti come CD, penne USB o scaricati da Internet. Finalmente è possibile archiviare anche i precedenti che i pazienti portano in modo semplice e veloce.

#### Server DICOM

Il server DICOM può connettersi a qualsiasi modalità in grado di comunicare secondo lo Standard DICOM quali CR (Compute Radiologi o Telecomandato Digitale o Trocostratigrafo Digitale o FLAT Panel Wireless), CT (TAC, DENTALSCAN, ecc..), MR (Risonanze magnetiche), PX (Ortopantomografi digitali), MG, US ecc. e può memorizzare i dati scansionati.

Inoltre, può connettersi a DICOM Viewer di terze parti (ALMA 2D/3D, Merge EFilm, ecc... o altri soluzioni software di visualizzazione che siano conforme allo standard DICOM.

La connessione alle modalità e il DICOM Viewer di terze parti verranno elaborati in parallelo. In questo modo è possibile connettersi contemporaneamente a più modalità e DICOM Viewer.

#### DICOM Viewer

DICOM Viewer è basato sul browser web.

E' possibile utilizzarlo da qualsiasi terminale nella stessa rete accedendo solo all'URL sul browser Web come Google Chrome, Mozilla Firefox, ecc.

Non è necessario installare alcun software sulle stazioni di lavoro e non è necessario aggiungere alcun plug-in al browser Web.

Inoltre, questo DICOM Viewer è progettato per essere integrato in modo semplice con applicazioni Web come HIS, RIS e altri tramite URL.

#### NOTA:

SonicDICOM PACS è certificato CE, ma non deve essere usato per scopi diagnostici nel paese e nella regione in cui sono richieste approvazioni sanitarie specifiche (come FDA e HIPAA per gli Stati Uniti d'America, ecc.).

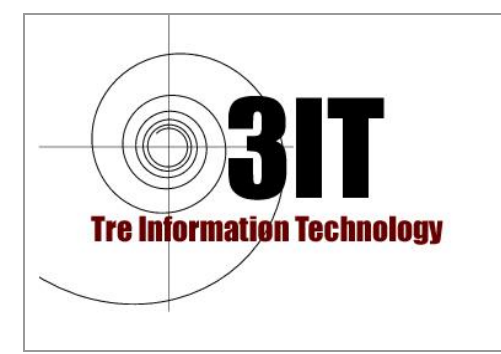

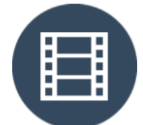

Produttore : JIUN Corporation

## Limiti della Versione di Prova

L'edizione di prova scaricabile dal Sito <u>www.3it.it</u> o dal sito <u>www.sonicdicom.com</u> presenta le seguenti limitazioni.

Il numero massimo di studi: 10 Il numero massimo di connessione Web: 5 Il numero massimo di connessioni DICOM: 5

Connessione Web indica il numero di utenti che possono connettersi con Web Viewer nello stesso istante.

Connessione DICOM indica il numero di dispositivi / software che possono connettersi utilizzando la comunicazione DICOM. Come le modalità (CR, CT, ecc.), i visualizzatori DICOM di terze parti e così via.

Non ci sono limitazioni sulle funzionalità che possono essere utilizzate.

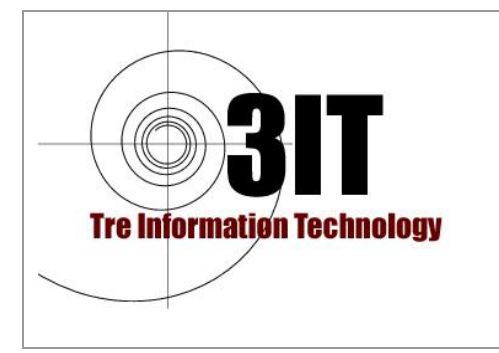

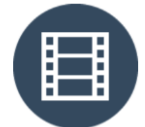

Produttore : JIUN Corporation

## Modalità Supportate

SonicDICOM PACS supporta i seguenti tipi di modalità:

- Computed Radiography Telecomandato DIgilale, Troco Digitale, Flat Panel Wireless(CR)
- Computed Tomography TAC, DENTALSCAN (CT)
- Digital X-Ray (DX)
- Endoscopi (ES)
- Mammografi Digitali (MG)
- Risonanze Magnetiche (MR)
- Medicina Nucleare (NM)
- Positron Emission Tomography PET-CT (PT)
- Radio Fluoroscopy (RF)
- Radiographic Imaging (RG)
- Radiation Therapy (RT)
- Secondary Capture (SC)
- Ecografi (US)
- X-Ray Angiografi (XA)
- External-camera Photography (XC)

Ed anche

- Monochromatic and color images
- Static images and multiframe images
- Uncompressed and compressed (RLE Lossless, JPEG Lossy, JPEG Lossless, JPEG 2000 Lossy, JPEG 2000 Lossless)

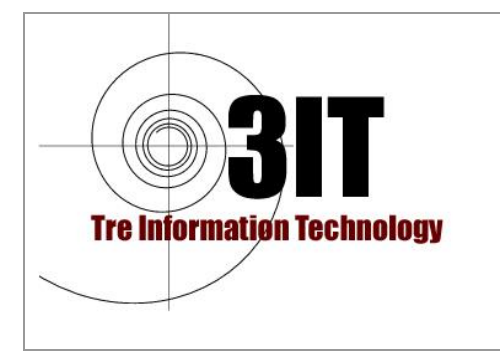

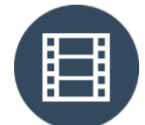

Produttore : JIUN Corporation

## Requisiti di sistema

I requisiti di sistema di SonicDICOM PACS sono i seguenti.

#### <u>Server</u>

Processore

Raccomandiamo 2 GHz e 4 core o core più grandi.

Si consigliano 3GHz o più quando ci sono molte immagini di grande capacità come Xray e Mammography.

Se c'è un'alta frequenza di connessione Web e connessione DICOM, è consigliabile un core più potente.

#### Memoria

Raccomandiamo 4 GB o più.

Se c'è un'alta frequenza di connessione Web e connessione DICOM, si consiglia di aggiungere più memoria. Inoltre, se si utilizza Microsoft SQL Server Standard Edition o Enterprise Edition, è necessario aggiungere altri 2 GB.

#### OS HDD

Si prega di cambiare HDD del sistema operativo su SSD. Per il software la capacità di 200 GB o superiore è sufficente.

#### HDD per dati principali

Raccomandiamo l'uso di NAS. Quando lo si configura il raid, si prega di impostare la preferenza sul "Random Read" piuttosto che sul "Sequential Read".

#### HDD per dati di backup

Utilizzare un HDD interno o esterno con la stessa capacità dei dati principali. L'HDD interno è consigliato.

#### LAN

È richiesto 1 GB o più.

#### <u>NOTA</u>

Si prega di fare riferimento Capitolo "Configurazione dell'Hardware" per informazioni importanti sulla configurazione dell'hardware.

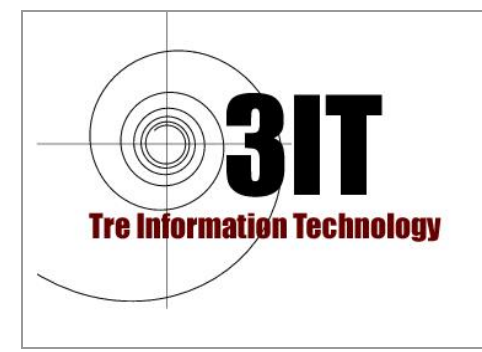

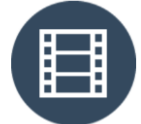

Produttore : JIUN Corporation

#### Sistema Operativo

Sono raccomandati: Windows 10 Windows Server 2016

Pre-Requisito

Microsoft .NET Framework 4.6.2

#### <u>Client</u>

Browser Web (PC) L'ultima versione di Google Chrome L'ultima versione di Mozilla Firefox L'ultima versione di Microsoft Edge

Browser Web (tablet) L'ultima versione di Safari L'ultima versione di Google Chrome

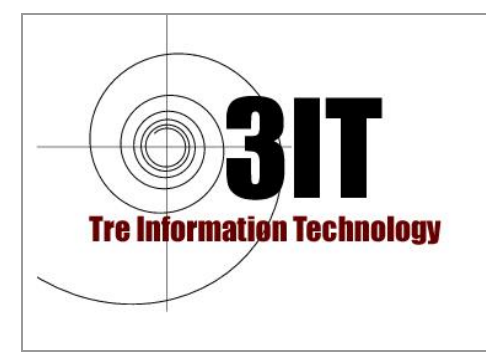

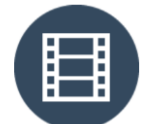

Produttore : JIUN Corporation

## INSTALLAZIONE

#### <u>Pre-Requisiti</u>

Per eseguire SonicDICOM PACS, è necessario che sul PC sia installato

Microsoft .NET Framework 4.6.2.

Si prega di installarlo utilizzando Windows Update o scaricarlo dal seguente link. Al termine del download, avviare l'installazione e seguire la l'installazione.

Microsoft .NET Framework 4.6.2 https://www.microsoft.com/en-US/download/details.aspx?id=53344

#### Installazione di SonicDICOM PACS

Scaricare il software SonicDICOM PACS per la installazione dalla pagina <u>https://sonicdicom.com/downloads/</u> oppure dal sito <u>https://www.3it.it</u>.

#### Passaggi per la installazione

Avviare l'installazione e premente Next come di seguito indicato:

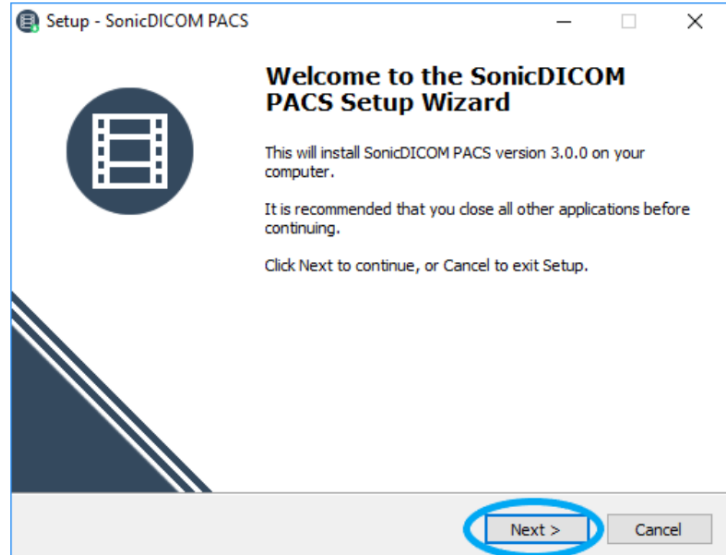

Per favore leggi il Contratto di licenza e metti un segno di spunta "Accetto il contratto" dopo aver confermato il suo contenuto. E quindi fare clic su "Next".

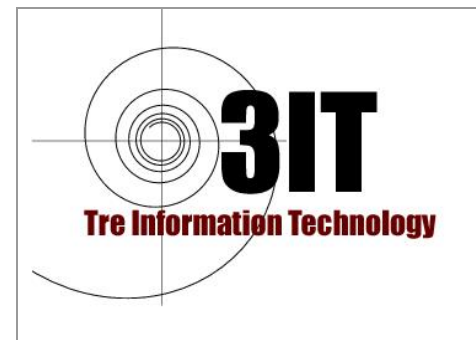

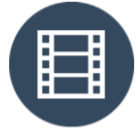

Produttore : JIUN Corporation

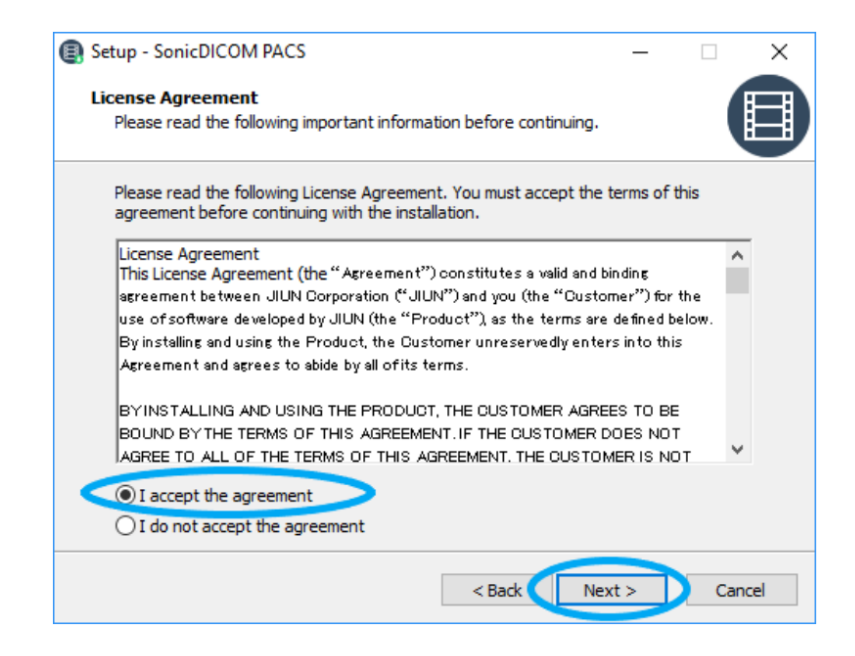

Selezionare una cartella dove installare e fare clic su "Next".

| Setup - SomeDicolor PACS                                    |                    |           |    |
|-------------------------------------------------------------|--------------------|-----------|----|
| Select Destination Location                                 |                    |           | H  |
| Where should SonicDICOM PACS be installed?                  |                    |           |    |
| Setup will install SonicDICOM PACS into the fo              | llowing folder.    |           |    |
| To continue, click Next. If you would like to select a diff | ferent folder, die | k Browse. |    |
| C:¥Program Files¥SonicDICOM PACS                            |                    | Browse    | ġ. |
|                                                             |                    |           |    |
| At least 75.4 MB of free disk space is required.            |                    |           |    |

Selezionare la Lingua Italiana e premere "Next":

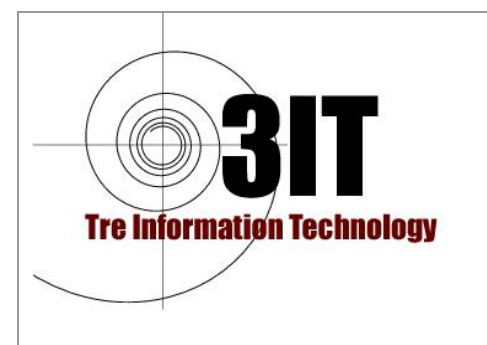

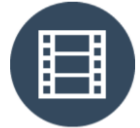

Produttore : JIUN Corporation

| Setup - SonicDICOM PACS                                          | _      |            |
|------------------------------------------------------------------|--------|------------|
| Application Language<br>What language Should You Build Your App? |        |            |
| Choose your language settings, and then click next.              |        |            |
| Application Language                                             |        |            |
| English                                                          |        | ~          |
| English                                                          |        | <b>€</b> ₽ |
| French                                                           |        | ľ          |
| Japanese                                                         |        |            |
| Korean                                                           |        |            |
| Vietnamese                                                       |        |            |
|                                                                  |        |            |
|                                                                  |        |            |
|                                                                  |        |            |
|                                                                  |        |            |
|                                                                  |        |            |
| < Back                                                           | Next > | Cancel     |
|                                                                  |        |            |

Seleziona una cartella dove salvare il collegamento al programma che sarà inserito nel menu Start. E fai clic su "Next".

Se non esiste la cartella selezionata, verrà creata automaticamente.

| Setup - SonicDICOM PACS                                                       | _      |           | ×    |
|-------------------------------------------------------------------------------|--------|-----------|------|
| Select Start Menu Folder<br>Where should Setup place the program's shortcuts? |        |           |      |
| Setup will create the program's shortcuts in the following Star               | t Menu | ı folder. |      |
| To continue, click Next. If you would like to select a different folder, cli  | ck Bro | wse.      |      |
| SonicDICOM PACS                                                               | Bro    | owse      |      |
|                                                                               |        |           |      |
|                                                                               |        |           |      |
|                                                                               |        |           |      |
|                                                                               |        |           |      |
|                                                                               |        |           |      |
| < Back Next >                                                                 |        | Ca        | ncel |

Si prega di specificare se creare il collegamento al programma anche sul desktop o meno. E fai clic su "Next".

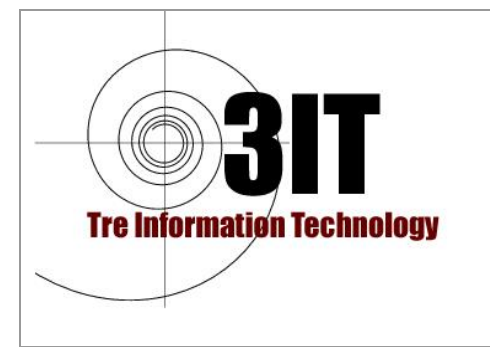

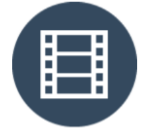

Produttore : JIUN Corporation

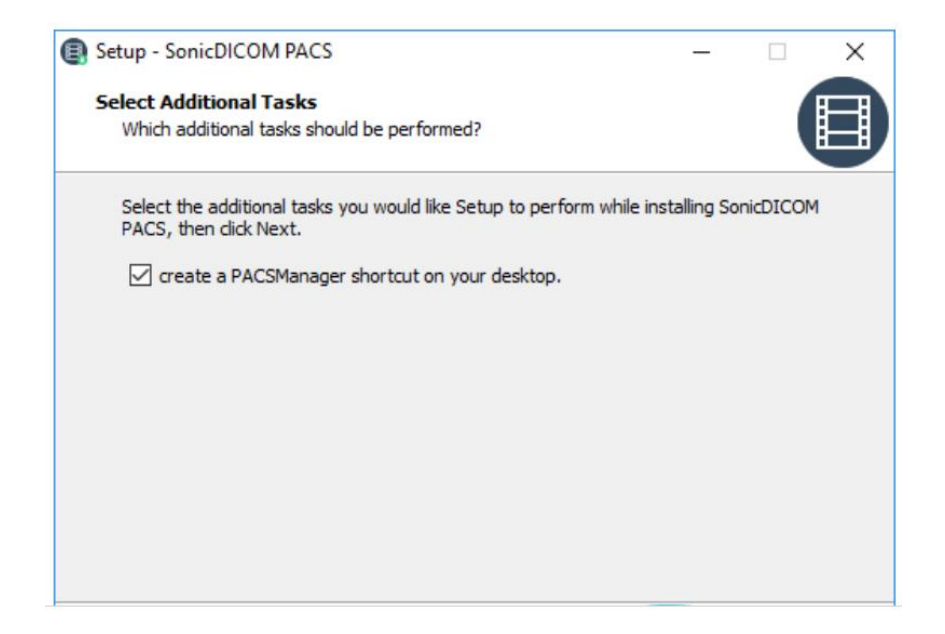

#### Verificare la configurazione di installazione e procedere:

| Setup - SonicDICOM PACS —                                                                                 |         | ×      |
|----------------------------------------------------------------------------------------------------|---------|--------|
| Ready to Install<br>Setup is now ready to begin installing SonicDICOM PACS on your computer               | r.      |        |
| Click Install to continue with the installation, or click Back if you want to re-<br>change any settings. | view or |        |
| Destination location:<br>C:¥Program Files¥SonicDICOM PACS                                                 |         | ^      |
| Start Menu folder:<br>SonicDICOM PACS                                                                     |         |        |
| Additional tasks:<br>create a PACSManager shortcut on your desktop.                                       |         |        |
| <                                                                                                    | >       | ~      |
|                                                                                                    |         |        |
| < Back                                                                                                    |         | Cancel |

L'installazione inizierà. Si prega di non eseguire altre operazioni durante l'installazione.

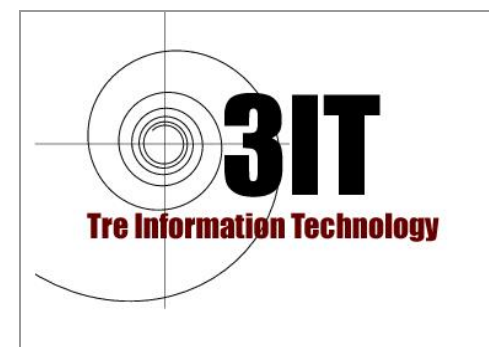

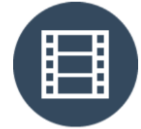

Produttore : JIUN Corporation

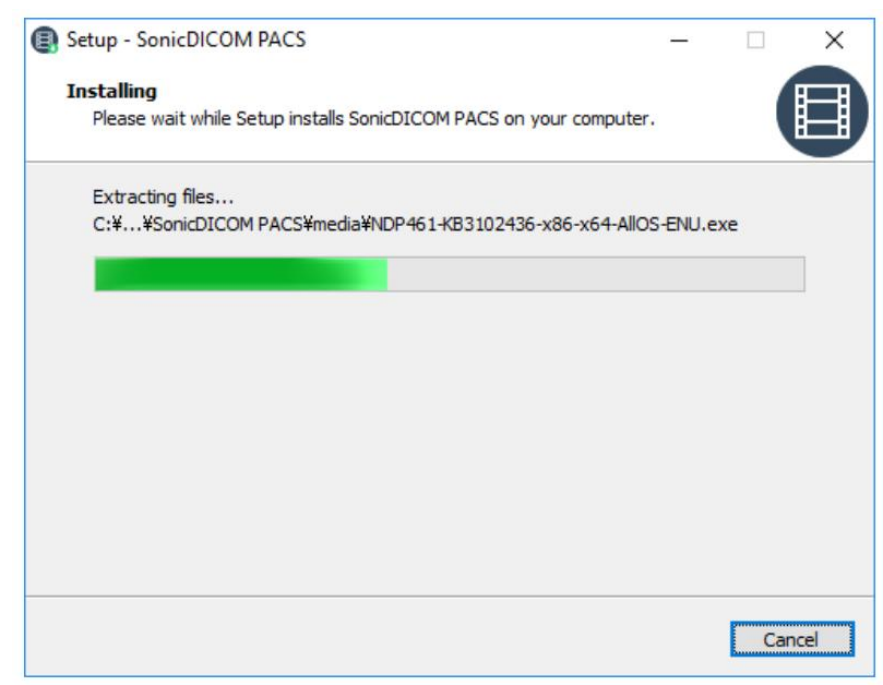

Una volta che appare "Fine" sulla schermata di completamento, l'installazione sarà terminata.

Se si desidera avviare PACS Manager dopo l'installazione, mettere un segno di spunta su "Esegui PACSManager.exe" e clic su "Fine".

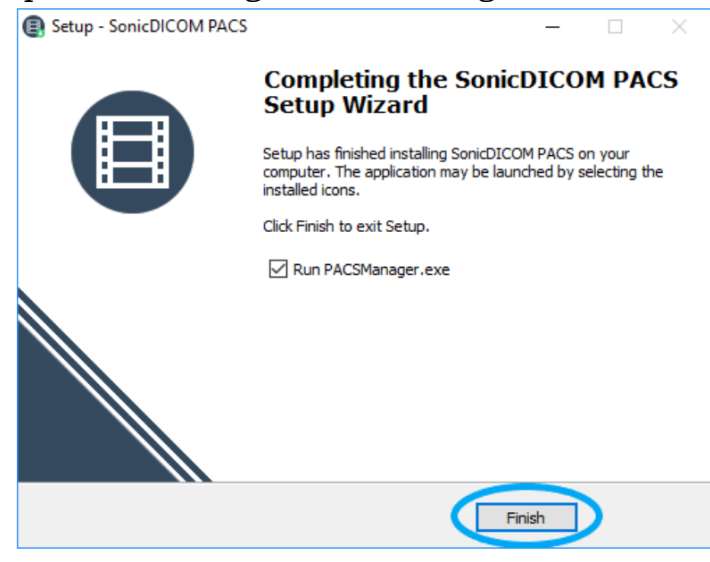

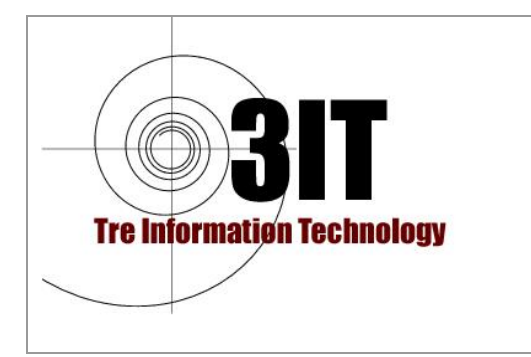

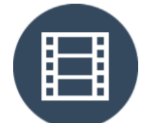

Produttore : JIUN Corporation

## Importare File DICOM di Test

Utilizzando la funzione di importazione di PACS Manager, è possibile importare direttamente il file DICOM. È possibile visualizzare i files DICOM importati con il DICOM Viewer di SonicDICOM PACS.

Se non si dispone di alcun file DICOM di test, è possibile scaricare file DICOM di esempio dalla seguente pagina di download.

https://sonicdicom.com/downloads/

Importare i File di Esempio

Per utilizzare la funzione di importazione, SonicDICOM PACS deve essere avviato (runnning). Avvia PACS Manager e controlla lo stato del servizio Windows "DICOMApp" è in esecuzione.

| PACS Manager                                                                                                    | x                                     |
|----------------------------------------------------------------------------------------------------|---------------------------------------|
|                                                                                                    |                                       |
| Home Server Connection License Localization                                                                                                    |                                       |
| Windows Service                                                                                                    |                                       |
| DICOMApp Running                                                                                                    | Stop                                  |
| Viewer                                                                                                    |                                       |
| Access from this PC                                                                                                    |                                       |
| URL <u>http://localhost/viewer/</u>                                                                                                    | Open the viewer                       |
| Access from other PC                                                                                                    |                                       |
| URL http://192.168.10.40/viewer/ ~                                                                                                    | Open the viewer                       |
| Default Account                                                                                                    |                                       |
| ID : admin                                                                                                    |                                       |
| Password : password                                                                                                    |                                       |
| For security purposes, please change your initial password.                                                                                         |                                       |
| Import DICOM File                                                                                                    |                                       |
|                                                                                                    | Browse                                |
| ☑ Include sub-folders                                                                                                    | Import                                |
|                                                                                                    |                                       |
|                                                                                                    | Open status panel                     |
| ID : admin<br>Password : password<br>For security purposes, please change your initial password.<br>Import DICOM File<br>☑<br>☑ Include sub-folders | Browse<br>Import<br>Open status panel |

Fare clic su "Sfoglia ...", quindi si aprirà una finestra di dialogo "Sfoglia per cartelle". Seleziona la cartella che contiene i files DICOM che si intende importare. Dopo aver selezionato una cartella, fare clic su "OK".

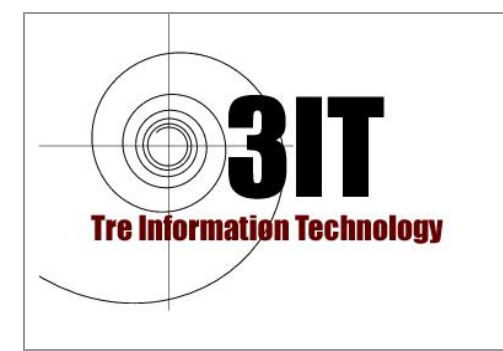

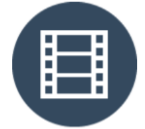

Produttore : JIUN Corporation

| Windo         | DMApp Running                                                                                | Stop                                                                                                    |             |
|---------------|----------------------------------------------------------------------------------------------|----------------------------------------------------------------------------------------------------|-------------|
| Ac            | cess from this PC                                                                            | Browse For Folder                                                                                                  | ×           |
| - Ac          | cess from other PC<br>IRL http://192.168.10.40/viewer/                                       | E Contacts<br>> ☆ Favorites<br>✓ ↓ Downloads                                                                       | Î           |
| De<br>II<br>P | fault Account<br>D : admin<br>assword : password<br>or security purposes, please change your | sonicdicom_sample     Sample     sonicdicom_sample (1)     sonicdicom_sample (2)     Make New Folder     OK     OK | ><br>Cancel |
| Impor         | t DICOM File                                                                                 |                                                                                                    |             |
|               | nclude sub-folders                                                                           | Browse<br>Import                                                                                                   |             |

Se devi importare i files DICOM presenti in sottocartelle, metti un segno di spunta "Includi sottocartelle".

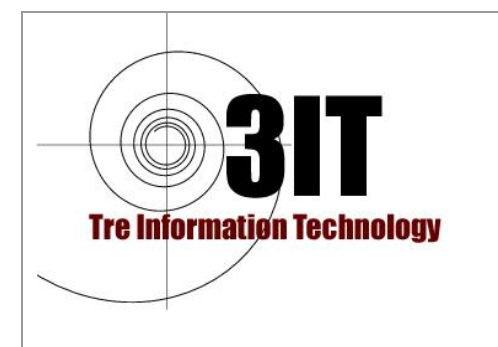

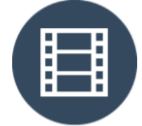

Produttore : JIUN Corporation

| Import                                       | ×                  |
|----------------------------------------------|--------------------|
| Progress                                     | 97/193             |
|                                              |                    |
| Error List                                   |                    |
|                                              |                    |
|                                              |                    |
|                                              |                    |
|                                              |                    |
|                                              |                    |
|                                              |                    |
|                                              |                    |
|                                              |                    |
|                                              |                    |
|                                              |                    |
|                                              |                    |
|                                              |                    |
|                                              |                    |
|                                              |                    |
| Export error files                           | Cancel             |
|                                              |                    |
|                                              | .:                 |
| Import                                       | .:                 |
| Import<br>Import has been completed.         | .:<br>×<br>193/193 |
| Import<br>Import has been completed.         | .:<br>×<br>193/193 |
| Import<br>Import has been completed.         | .:<br>×<br>193/193 |
| Import Import has been completed. Error List | .:<br>193/193      |
| Import Import has been completed. Error List | .:<br>193/193      |
| Import Import has been completed. Error List | .:<br>193/193      |
| Import Import has been completed. Error List | .:<br>193/193      |
| Import Import has been completed. Error List | .:<br>193/193      |
| Import Import has been completed. Error List | .:<br>193/193      |
| Import Import has been completed. Error List | .:<br>193/193      |
| Import Import has been completed. Error List | .:<br>193/193      |
| Import Import has been completed. Error List | .:<br>193/193      |
| Import Import has been completed. Error List | .:<br>193/193      |
| Import Import has been completed. Error List | .:<br>193/193      |
| Import Import has been completed. Error List | .:<br>193/193      |
| Import Import has been completed. Error List | .:<br>193/193      |

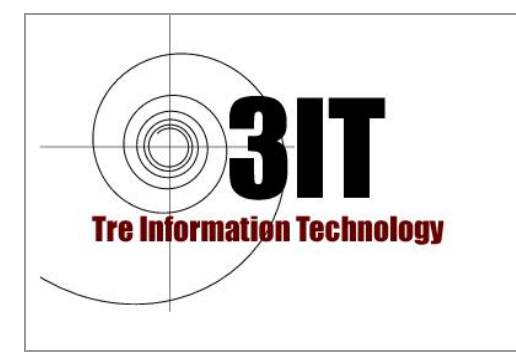

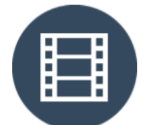

Produttore : JIUN Corporation

## Visualizza le immagini sul Client DICOM Viewer

Si prega di eseguire la prima visualizzazione da un browser Web (Google Chrome, ecc.) direttamente sul sistema su cui è installato SonicDICOM PACS. Accedere al seguente URL: http://localhost/viewer/

Inserire il seguente ID iniziale e password, quindi fare clic su "LOG IN".

ID: admin Password: password

Dopo l'uso di prova, cambiare la password iniziale per sicurezza.

#### <u>Nel caso in cui il numero di porta del server Web non sia 80</u>

Se il numero di porta utilizzato dal server Web è impostato ad eccezione di 80, l'URL sarà come http://localhost:8080/viewer/ (in questo esempio, Port Number è impostato come 8080).

## <u>Nel caso in cui si accede a DICOM Viewer da un altro terminale diverso da quallo di installazione</u>

Se si accede a DICOM Viewer da un altro terminale che non esegue SonicDICOM PACS, cambiare una parte dell'URL "localhost" nell'indirizzo IP di un PC che esegue SonicDICOM PACS.

Ad esempio, se l'indirizzo IP di un PC che esegue SonicDICOM PACS è 192.168.100.10, l'URL sarà <u>http://192.168.100.10/viewer/</u>.

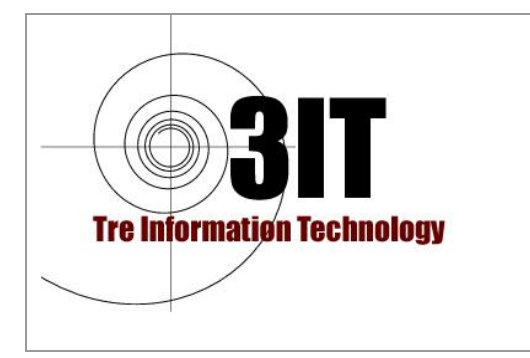

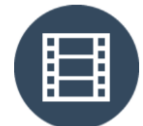

Produttore : JIUN Corporation

## Connettere una modalità

#### Controllare le informazioni richieste

Per ricevere immagini dalle modalità, è necessario registrare le informazioni SonicDICOM PACS sulla modality (CR, Ecografo, TAC, RMN, ecc..).

Le informazioni richieste sono solo tre "Indirizzo IP", "Numero porta" e "Titolo AE". L'indirizzo IP è quello della macchina dove il SONICDicom PACS è installato. Per identificarlo è sufficiente:

- 1) Posizionarsi sul PC/Server dove è installato SONICDicom
- 2) Aprire una finestra DOS digitando sulla barra dei comandi di WINDOWS in basso a sinistra il comando DOS e aprendo il prompt dei comandi. Digitare CONFIG e invio. Apparirà una serie di informazioni tra cui è possibile identificare l'indirizzo IP della macchina:

3) Porta e AE Title configurati per il server SONICDicom sono identificabili nell'interfaccia WEB come da immagine sotto:

| SonicDICOM PACS          |                                                                                             |               |           |          | O Administra |
|--------------------------|---------------------------------------------------------------------------------------------|---------------|-----------|----------|--------------|
| n Cruscotto              | Sorvor                                                                                      |               |           |          |              |
| 🗘 Condividere            | Server                                                                                      |               |           |          |              |
| 🖶 Configurazione Admin   | Edizione di Prova                                                                           |               |           |          |              |
| Generale                 | Licenza con limitazioni                                                                     |               |           |          |              |
| Server                   | <ul> <li>Massimo numero di studi: 10</li> <li>Massimo numero di connessioni WEB:</li> </ul> | :5            |           |          |              |
| Client                   | - Massimo numero di connessioni DICC                                                        | 0M : 5        |           |          |              |
| Account                  | Auvazione                                                                                   |               |           |          |              |
| Condividere              | Generale Connessione                                                                        |               |           |          |              |
| La Configurazione Utente |                                                                                             |               |           |          |              |
| Elenco                   | Fornitore DICOM > Utente DICOM                                                              |               |           |          |              |
| Visualizzatore           |                                                                                             |               |           |          |              |
| Referto                  | Nome                                                                                        | Porta         | AE Title  |          |              |
| Profilo                  | SONIC                                                                                       | 108           | MYAETITLE |          | / 🗊          |
| Informazioni             | Nome                                                                                        | Indirizzo IP  | Porta     | AE Title |              |
|                          | PACSDN                                                                                      | 192.168.57.21 | 104       | PACSDN   | / 8          |

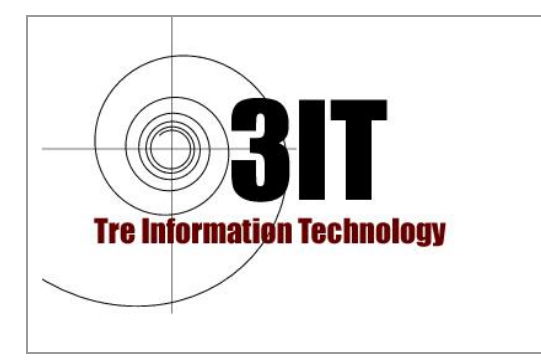

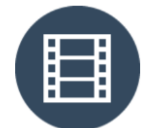

Produttore : JIUN Corporation

#### Indirizzo IP

L'indirizzo IP è un dato che identifica il PC/Server dove è installato SONICDicom.

Con l'impostazione predefinita di Windows, l'indirizzo IP viene configurato automaticamente quando si collega a una rete. E' necessario modificare questa impostazione e configurare l'indirizzo IP in dispositivi che eseguiranno comunicazioni DICOM in modo statico.

| ~    | Impostazioni                                                                    |                                                                                                    | - 🗆 ×                                                                                    | i 🖓 Comm                                  |
|------|---------------------------------------------------------------------------------|----------------------------------------------------------------------------------------------------|------------------------------------------------------------------------------------------|-------------------------------------------|
| ŵ    | ) Home                                                                          | Ethernet                                                                                                    |                                                                                          | Dettatura                                 |
|      | Trova un'impostazione 🔎                                                         | FASTWEB-7W111C 2<br>Connesso                                                                                                    |                                                                                          | Voce                                      |
| Re   | ete e Internet                                                                  |                                                                                                    |                                                                                          |                                           |
| ₿    | Stato                                                                           | Impostazioni correlate 🧕 🤈                                                                                                    |                                                                                          |                                           |
| (a   | Wi-Fi                                                                           | Modifica opzioni scheda 🦊 🖌                                                                                                    |                                                                                          |                                           |
| 聖    | 🛛 Ethernet 🔶 1                                                                  | Modifica opzioni di condivisione avanzate                                                                                                    |                                                                                          |                                           |
| ß    | Connessioni di rete                                                             |                                                                                                    |                                                                                          | - 0                                       |
| ~    | ← → ∨ ↑ ♥ Pannello di controllo > Tu Organizza ▼ Disabilita dispositivo di rete | i gli elementi del Pannello di controllo > Connessioni di rete<br>segui diagnosi della connessione Binomina connessione Visualizza stato della con | nessione »                                                                               | Cerca in C                                |
| -Π., | Connessione di rete Bluetooth                                                   | DN Ethernet                                                                                                    | Protocollo Internet versione 4 (TCF                                                      | P/IPv4)                                   |
| -1/- |                                                                                 | A STWEB-7W11C 2     Generale     FASTWEB-7W11C 2     Generale     fastweight                                                                       | 2<br>bila ottanara l'arragonazione automatica :                                          | dalla impostazioni ID s                   |
| (q)  | Rete Condivisione                                                               | rete so a                                                                                                    | pporta tale caratteristica. In caso contra<br>re all'amministratore di rete le impostazi | ario, sarà necessario<br>oni IP corrette. |
| C    | Connetti tramite:                                                               | reless-AL 82 3                                                                                                    | ttieni automaticamente un indirizzo IP                                                   |                                           |
|      | Ð                                                                               | Configura                                                                                                    | ilizza il seguente indirizzo IP:<br>izzo IP: 192 .                                       | 168 . 1 . 228                             |
|      | La connessione utilizza gli elementi seguent                                    | Subr                                                                                                    | net mask: 255 .                                                                          | 255.255.0                                 |
|      |                                                                                 | Gate                                                                                                    | way predefinito: 192 .                                                                   | 168 . 1 . 254                             |
|      | Condivisione file e stampanti per re<br>LiveQoS NDIS 6 Filter Driver            | Microsoft                                                                                                    | ttieni indirizzo server DNS automaticamer                                                | nte                                       |
|      | ANOD Network Security Filter drive                                              | e l                                                                                                    | tilizza i seguenti indirizzi server DNS: —                                               |                                           |
|      | Protocollo Internet versione 4 (TCF                                             | IPv4) C 4 v                                                                                                    | er DNS preferito: 208 .                                                                  | 67 . 222 . 222                            |
|      | <                                                                               | > Serv                                                                                                    | er DNS alternativo: 208 .                                                                | 67 . 220 . 220                            |
|      | Installa Disinstalla                                                            | Proprietà                                                                                                    |                                                                                          |                                           |

#### Numero di porta

Questo è il numero per identificare il programma che il computer utilizza per la comunicazione.

Il numero di porta predefinito di SonicDICOM PACS è "104".

#### AETitle

Questo è il nome per identificare l'applicazione che farà la comunicazione DICOM. Il titolo AE predefinito di SonicDICOM PACS è "Provider1".

#### Impostare le informazioni SonicDICOM PACS sulle modalità

Si prega di registrare SonicDICOM PACS "Indirizzo IP", "Numero porta" e "Titolo AE" sulle modalità.

Il metodo di registrazione è diverso a seconda delle modalità, quindi si prega di consultare il personale di supporto del produttore o un'altra persona che può fornire assistenza.

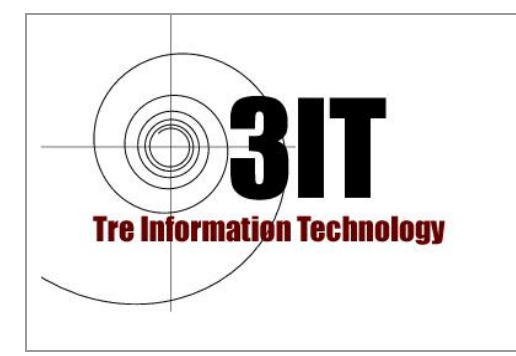

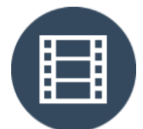

Produttore : JIUN Corporation

I seguenti sono i valori predefiniti da registrare ma possono essere modificati come da Esempio sopra.

Indirizzo IP: è l'indirizzo impostato sul proprio sistema; Numero porta: 104; Titolo AE: Provider1. (nell'esempio sopra è stato impostato come MYAETITLE)

Se si desidera utilizzare valori diversi dai valori predefiniti, modificare le relative impostazioni in Gestione PACS o Impostazioni amministratore di DICOM Viewer.

Le informazioni di SonicDICOM PACS (lato della ricezione delle immagini) sono chiamate "Provider DICOM".

Inoltre, le informazioni sulle modalità (lato di invio delle immagini) sono chiamate "Utente DICOM".

|                                     | PACS Manager                                                            | z                     |
|-------------------------------------|-------------------------------------------------------------------------|-----------------------|
| Home Server Connection License Loca | PACS Manager<br>lization<br>Name Provic<br>AE Title Provic<br>Port 1000 | der0001               |
| Add DICOM Provider                  | Add DICOM User                                                          | Delete<br>Save Cancel |
|                                     |                                                                         |                       |

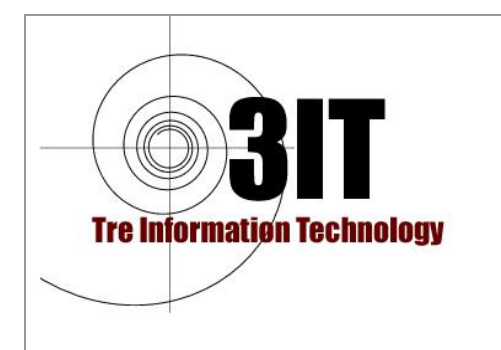

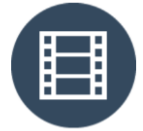

Produttore : JIUN Corporation

| 🗄 Admin Settings   SonicDIC 🗙 |                      |                |             |           | θ        | - 1     |
|-------------------------------|----------------------|----------------|-------------|-----------|----------|---------|
| > C 🛈 localhost/viewer/#/adm  | in/server/connection |                |             |           |          |         |
| SonicDICOM PACS               |                      |                |             |           | 0/       | Adminis |
| Dashboard                     | Sorvor               |                |             |           |          |         |
| Admin Settings                | Server               |                |             |           |          |         |
| General                       | General Con          | nection        |             |           |          |         |
| Account                       |                      |                |             |           |          |         |
| Server                        | DICOM Provider       | r / DICOM User |             |           |          |         |
| Client                        | Name                 |                | last Number |           |          |         |
| User Settings                 | Name                 | ,              | ort Number  | At Inte   |          |         |
| List                          | Provide              | r0001 1        | 000         | Provider1 | <u>a</u> | Ī       |
| Viewer                        | Name                 | IP Address     | Port Number | AE Title  |          |         |
| Report                        | User0001             | 192.168.10.51  | 1000        | AE0001    | ø        | Î       |
| D file                        | Liser0002            | 192.168.10.37  | 11112       | AE0002    | <b>A</b> | Î       |
| Profile                       | OBCIOUL              |                |             |           |          |         |

Le informazioni sulle modalità (Utente DICOM) verranno automaticamente registrate su SonicDICOM PACS una volta ricevute le immagini dalle modalità. Se si vuole evitare questo automatismo è necessario rimuovere il FLAG che permette questa possibilità:

| Son              | Vor                                       | Modifica Fornitore di S  | Servizi DICOM                   | ×   |           |     |   |
|------------------|-------------------------------------------|--------------------------|---------------------------------|-----|-----------|-----|---|
| Ser              | ver                                       | Nome                     |                                 |     |           |     |   |
| Edizio           | one di Prova                              | SONIC                    |                                 |     |           |     |   |
| Licenz           | a con limitazioni                         | Porta                    |                                 |     |           |     |   |
| - Mass<br>- Mass | simo numero di stuc<br>simo numero di con | 108                      |                                 |     |           |     |   |
| - Mass           | simo numero di con                        | AE Title                 |                                 |     |           |     |   |
| Co               | Attivazion PAttivazion                    | MYAETITLE                |                                 |     |           |     |   |
| Genera           | ala Connessions                           | Opzione                  |                                 |     |           |     |   |
| Genera           | Connessione                               | Permettere connessioni E | NCOM ad apparati non registrati |     |           |     |   |
| Fornito          | ore DICOM > Utent                         | 4                        | Esci Modif                      | ica |           |     |   |
|                  | Nome                                      |                          | Porta                           |     | AE Title  |     |   |
| •                | SONIC                                     |                          | 108                             |     | MYAETITLE | 731 | Ô |
|                  |                                           |                          |                                 |     |           |     |   |

#### Inviare immagini da modalità

Dopo aver completato la registrazione delle informazioni, si prega di inviare le immagini dalle modalità in tempo reale.

Eseguire il controllo dei seguenti punti.

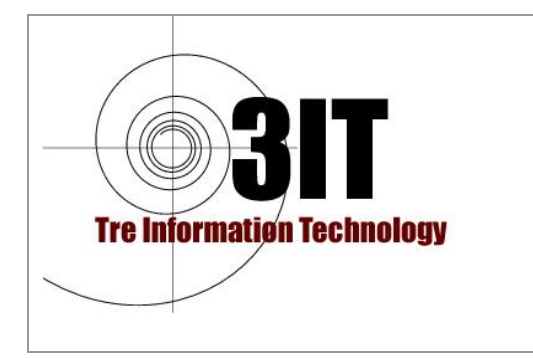

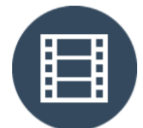

Produttore : JIUN Corporation

- Le immagini possono essere inviate correttamente da ciascuna modalità al SonicDICOM PACS.
- SonicDICOM PACS riceve le immagini correttamente.
- SonicDICOM PACS può visualizzare correttamente le immagini.

## Connettere un DICOM Viewer di Terze Parti

Per visualizzare le immagini presenti su SONIC DICOM PACS su DICOM Viewer di terze parti, è necessario effettuare una configurazione sia su SonicDICOM PACS che sul DICOM Viewer di Terze Parti.

Le informazioni richieste sono solo tre "Indirizzo IP", "Numero porta" e "Titolo AE".

#### Indirizzo IP

L'indirizzo IP è come l'indirizzo di casa o il numero di telefono su una rete IP. E' necessario impostare l'indirizzo IP in dispositivi che eseguiranno comunicazioni DICOM.

#### Numero di porta

Questo è il numero per identificare il programma che il computer utilizza per la comunicazione. Il numero di porta predefinito di SonicDICOM PACS è "104".

#### Titolo AE

Questo è il nome per identificare l'applicazione che farà la comunicazione DICOM. Il titolo AE predefinito di SonicDICOM PACS è "Provider1".

Come per il passo precedente, è importante controllare "Indirizzo IP" di DICOM Viewer, "Numero porta" e "Titolo AE". Se non si è sicuri dei dati, si prega di controllare con il personale di supporto del produttore o un'altra persona che può aiutare.

#### Impostare le informazioni SonicDICOM PACS in DICOM Viewer

Il metodo di registrazione dei dati di SonicDICOM PACS "Indirizzo IP", "Numero porta" e "Titolo AE" su DICOM Viewer è diverso a seconda del prodotto.

Se non si è sicuri, si prega di controllare con il personale di supporto del produttore o un'altra persona che può aiutare.

I seguenti sono i valori predefiniti da registrare.

Indirizzo IP: impostato per il PC dove è installato DICOM PACS. Numero porta: 104 Titolo AE: Provider1

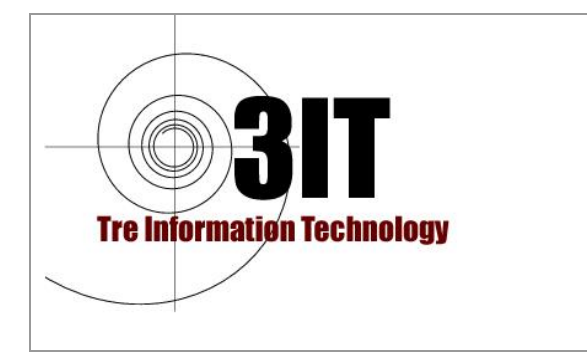

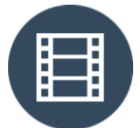

Produttore : JIUN Corporation

Le informazioni di SonicDICOM PACS (lato di risposta) sono chiamate "Provider DICOM".

Inoltre, le informazioni di DICOM Viewer (lato richiedente) sono chiamate "Utente DICOM".

|                                                                                                    | PACS Manager                                                |                       | × |
|----------------------------------------------------------------------------------------------------|-------------------------------------------------------------|-----------------------|---|
| Home Server Connection License Lo<br>DICOM Provider / DICOM User<br>- Provider (Provider0001)<br>- User (User0002)<br>- User (User0002) | PACS Manager Calization Name Provi AE Title Provi Port 1000 | der0001<br>der1       |   |
| Add DICOM Provider                                                                                                    | Add DICOM User                                              | Delete<br>Save Cancel |   |

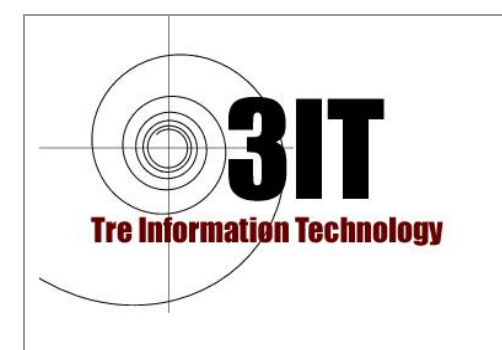

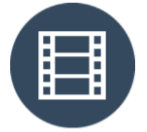

**Produttore : JIUN Corporation** 

| Admin Settings   SonicD 🛛 🗙    |                             |                |             |           | Θ                                                                                                    | -      |      |
|--------------------------------|-----------------------------|----------------|-------------|-----------|----------------------------------------------------------------------------------------------------|--------|------|
| - > C 🛈 localhost/viewer/#/adm | in/server/connection        |                |             |           |                                                                                                    |        |      |
| SonicDICOM PACS                |                             |                |             |           | 0                                                                                                    | Admini | stra |
| Dashboard                      | Sorvor                      |                |             |           |                                                                                                    |        |      |
| Admin Settings                 | Server                      |                |             |           |                                                                                                    |        |      |
| General                        | General Con                 | nection        |             |           |                                                                                                    |        |      |
| Account                        |                             |                |             |           |                                                                                                    |        |      |
| Server                         | DICOM Provider              | r / DICOM User |             |           |                                                                                                    |        |      |
| Client                         | Name                        |                | Port Number |           |                                                                                                    |        |      |
| User Settings                  | Name                        |                | Fort Number | Actifice  |                                                                                                    |        |      |
| List                           | <ul> <li>Provide</li> </ul> | r0001          | 1000        | Provider1 | (And the second second s |        |      |
| Viewer                         | Name                        | IP Address     | Port Number | AE Title  |                                                                                                    |        |      |
| Report                         | User0001                    | 192.168.10.5   | 1 1000      | AE0001    | ø                                                                                                    | Ô      |      |
| Profile                        | User0002                    | 192.168.10.3   | 7 11112     | AE0002    |                                                                                                    | Ŵ      |      |
| About                          |                             |                |             |           |                                                                                                    |        |      |
|                                | Add DICOM P                 | rovider Add    | DICOM User  |           |                                                                                                    |        |      |

Registrare le informazioni del visualizzatore DICOM di Terze parti su SonicDICOM PACS

Registrare "Indirizzo IP", "Numero porta" e "Titolo AE" di DICOM Viewer su SonicDICOM PACS.

È possibile registrarli su PACS Manager o su Impostazioni amministratore di **DICOM** Viewer.

Le informazioni di SonicDICOM PACS (lato di risposta) sono chiamate "Provider DICOM". Le informazioni di DICOM Viewer (lato richiedente) sono chiamate "Utente DICOM".

Visualizza le immagini su DICOM Viewer di Terze parti

Dopo aver completato la registrazione delle informazioni, controllare le immagini su DICOM Viewer in tempo reale.

Verificare:

- Che il DICOM Viewer di Terze parti può ottenere l'elenco di studio correttamente.
- Che il DICOM Viewer di Terze può sfogliare e visualizzare correttamente le • immagini.

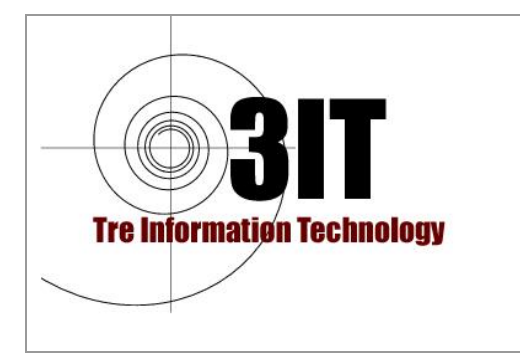

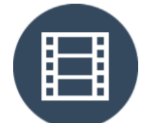

Produttore : JIUN Corporation

### Integrazione con Software Gestionali

DICOM Viewer di SonicDICOM PACS può essere integrato con software gestionali di terze parti (EHR, HIS / RIS ecc.). Il software di terze parti può eseguire codice che apra un browser Web e aggiunga parametri all'URL; così è possibile accedere con qualsiasi identificativo di utente.

È inoltre possibile visualizzare l'elenco di studi e anche le immagini che corrispondono ai criteri di ricerca.

#### <u>Login</u>

È sufficiente accedere a SonicDICOM PACS DICOM Viewer avviando il browser Web dal software di terzi e aggiungendo i seguenti parametri all'URL.

Lista:

http://localhost/viewer/#/list?id=admin&password=password

Visualizzatore:

http://localhost/viewer/#/viewer?id=admin&password=password

Dopo aver eseguito un processo di accesso, i parametri relativi all'ID e alla password verranno rimossi automaticamente dall'URL.

Inoltre, le informazioni relative a ID e password non verranno conservate nella cronologia del browser Web.

#### Accedere via Software con un altro metodo

Il metodo di accesso illustrato nel punto precedente è molto semplice e facile da usare. Tuttavia, in alcuni casi, gli utenti devono accedere con un metodo più sicuro. La seguente descrizione mostra un metodo di accesso utilizzando un metodo che permette la crittografia.

#### Ottieni una "One-Time password"

Dal software di gestione è necessario inviare la richiesta usando la URL di seguito indicata, e ottenere la password una "One-Time password".

SonicDICOM PACS creerà la chiave segreta e la chiave pubblica quando viene generata la "One-Time password". SonicDICOM PACS risponderà alla chiave pubblica come password monouso.

URL: /viewer/api/otp/

#### Criptare ID e password

Il Software di Terzi deve criptare ID e password con il metodo RSA utilizzando la "One-Time password" di SonicDICOM PACS.

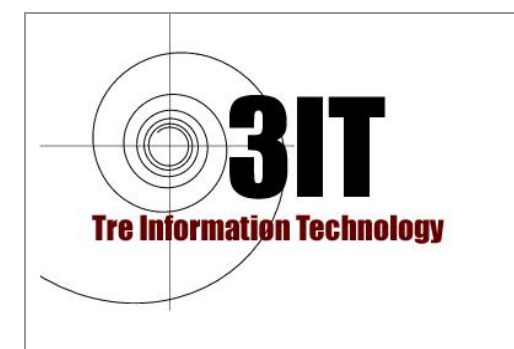

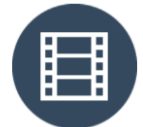

Produttore : JIUN Corporation

Esempio prima di crittografare: id=admin&password=password Esempio dopo aver crittografato la stringa di caratteri: encryptedstring

#### Accedi utilizzando la stringa di caratteri crittografata

E' necessario modificare il parametro dell'URL come segueper eseguire un login.

Esempio di URL: /viewer/#/list?Code=encryptedstring

Una volta che SonicDICOM PACS riceve tale richiesta, decodifica la stringa di caratteri crittografata utilizzando la chiave segreta creata quando è stata generata la password monouso. Poi eseguirà un processo di login all'interno del software. Se è riuscito un accesso, risponde HTTP codice 200. E se non è riuscito, risponde

Se è riuscito un accesso, risponde HTTP codice 200. È se non è riuscito, risponde 401.

La "One-Time password" verrà automaticamente cancellata la prima volta che viene utilizzata o se è trascorso un certo periodo di tempo dopo la sua generazione.

#### <u>Ricerca</u>

Aggiungendo parametri come i seguenti all'URL, è possibile ottenere facilmente un risultato che corrisponda ai criteri di ricerca.

Elenco:

http://localhost/viewer/#/list?id=admin&password=password&PatientID=123

Visualizzazione:

http://localhost/viewer/#/ viewer?id=admin&password=password&PatientID=12

Come appena descritto, è possibile facilmente eseguire una ricerca dal software di terze parti aggiungendo qualsiasi parametro all'URL.

#### NOTA

Si prega di cambiare "localhost" nella URL con l'indirizzo IP del PC che SonicDICOM PACS è in esecuzione.

Se è stato specificato un numero di porta utilizzato dal server Web di SonicDICOM PACS, aggiungere un numero di porta dopo l'indirizzo IP come "192.168.10.1:8080".

E' necessario di inserire "&" tra ogni parametro.

Se si è già effettuato l'accesso a SonicDICOM PACS con l'ID stabilito, l'ID e la password possono essere omessi.

#### Chiavi e operatori disponibili nell'elenco

In Lista (/viewer/#/list), le seguenti chiavi possono essere utilizzati come criteri di ricerca.

Inoltre, se si utilizza più di un parametro, inserire "&" tra ciascun parametro.

Tre Information Technology SrlSede Legale: Via Vestricio Spurinna, 65 - 00175 RomaTel: 06.7018329Email: 3it@3it.itCap. Soc. € 11.000P.I: 05163361008R.E.A. n° 850848/96

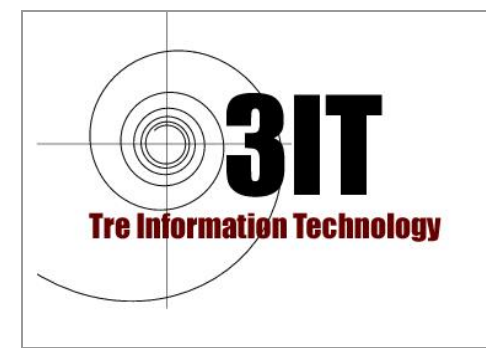

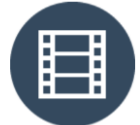

Produttore : JIUN Corporation

| ITEM                | Chiave            | Esempio                                      |
|---------------------|-------------------|----------------------------------------------|
| Study Instance UID  | studyinstanceuid  | studyinstanceuid=1.2.392.200224.2.3000.8001  |
| Series Instance UID | seriesinstanceuid | seriesinstanceuid=1.2.392.200224.3.3000.8002 |
| SOP Instance UID    | sopinstanceuid    | sopinstanceuid=1.2.392.200224.3.3000.8003    |
| Patient ID          | patientid         | patientid=12345                              |
| Patient Name        | patientname       | patientname=john                             |
| Patient Comments    | patientcomments   | patientcomments=something                    |
| Patient Birth Date  | patientbirthdate  | patientbirthdate=1990/04/01                  |
| Patient Sex         | patientsex        | patientsex=m                                 |
| Study Description   | studydescription  | studydescription=something                   |
| Study ID            | studyid           | studyid=123456                               |
| Study Date          | studydate         | studydate=2018/01/23                         |
| Study Time          | studytime         | studytime=10:56:20                           |
| Accession Number    | accessionnumber   | accessionnumber=20180123001                  |
| Series Number       | seriesnumber      | seriesnumber=1                               |
| Series Date         | seriesdate        | seriesdate=2018/01/23                        |
| Series Time         | seriestime        | seriestime=10:56:20                          |
| Series Description  | seriesdescription | seriesdescription=something                  |
| Modality            | modality          | modality=mr                                  |
| Body Part Examined  | bodypartexamined  | bodypartexamined=knee                        |

In Lista (/viewer/#/list), i seguenti operatori possono essere utilizzati

| Item                  | Operator |
|-----------------------|----------|
| Equal                 | = or === |
| Not Equal             | =!=      |
| Greater Than          | =>>      |
| Greater Than Or Equal | =>=      |
| Less Than             | = < <    |
| Less Than Or Equal    | =<=      |
| Contains              | =**      |

#### **Eccezione**

Se si utilizza Patient ID & Modality, il paramentro OR in ricerca è disponibile ed è utilizzabile come di seguito indicato:

patientid=1234&patientid=5678

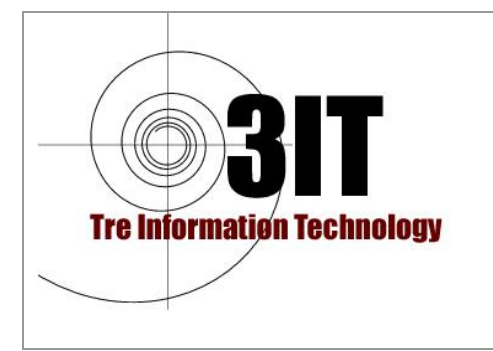

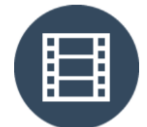

Produttore : JIUN Corporation

modality=cr&modality=ct

Se si utilizza StudyDate, è possibile in Ricerca specificare un Range di date

studydate==~2013/11/25~2016/08/31

Se si utilizza StudyDate, è possibile specificare alcuni valori speciali come segue:

studydate=today studydate=yesterday studydate=pastweek studydate=pastmonth

#### Parole chiave ed operatori disponibili in Visualizzazione delle Immagini

In visualizzazione (/viewer/#/viewer), le seguenti chiavi possono essere utilizzate come criteri di ricerca. E' possibile utilizzare più di un criterio inserendo "&" tra ogni parametro.

| ltem                | Chiave            | Esempio                                      |
|---------------------|-------------------|----------------------------------------------|
| Study Instance UID  | studyinstanceuid  | studyinstanceuid=1.2.392.200224.2.3000.8001  |
| Series Instance UID | seriesinstanceuid | seriesinstanceuid=1.2.392.200224.3.3000.8002 |
| SOP Instance UID    | sopinstanceuid    | sopinstanceuid=1.2.392.200224.3.3000.8003    |
| Patient ID          | patientid         | patientid=12345                              |
| Accession Number    | accessionnumber   | accessionnumber=20180123001                  |

In visualizzazione (/viewer/#/viewer), i seguenti operatori possono essere utilizzati:

| ltem  | Operator |
|-------|----------|
| Equal | = or === |

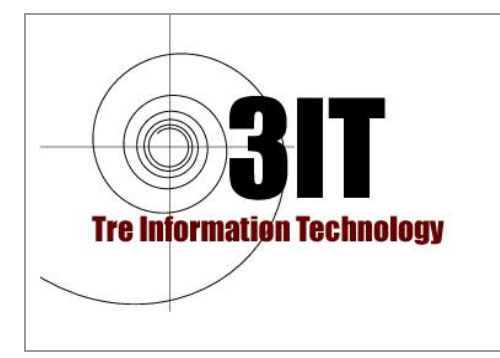

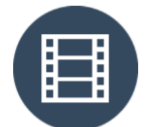

Produttore : JIUN Corporation

## DATABASE

SonicDICOM PACS utilizza Microsoft SQL Server Compact come database predefinito.

Poiché non è necessario installare Microsoft SQL Server Compact, è adatto per l'uso di prova di SonicDICOM PACS. Tuttavia, le sue prestazioni sarebbero insufficienti nell'ambiente di produzione.

Si consiglia di aggiornare il database a Microsoft SQL Server con il seguente passaggio.

#### Installazione di Microsoft SQL Server

Scarica Microsoft SQL Server 2017 Express dal seguente URL: https://www.microsoft.com/en-US/download/details.aspx?id=55994

Si prega di avviare "SQLServer2017-SSEI-Expr.exe".

Dopo l'avvio, fai clic su "Scarica media"

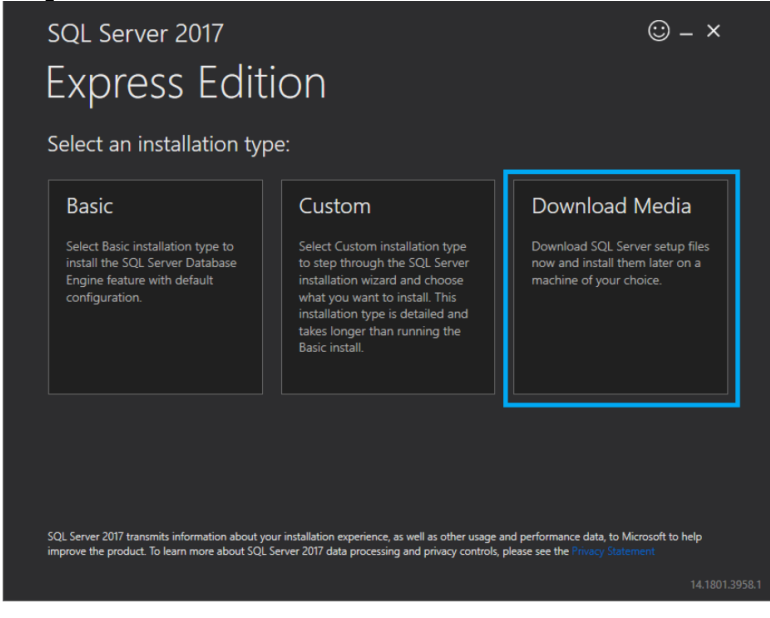

Selezionare "Express Core" e cliccare "Download".

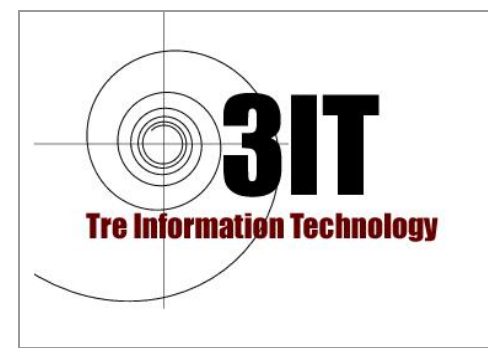

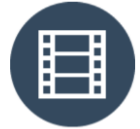

Produttore : JIUN Corporation

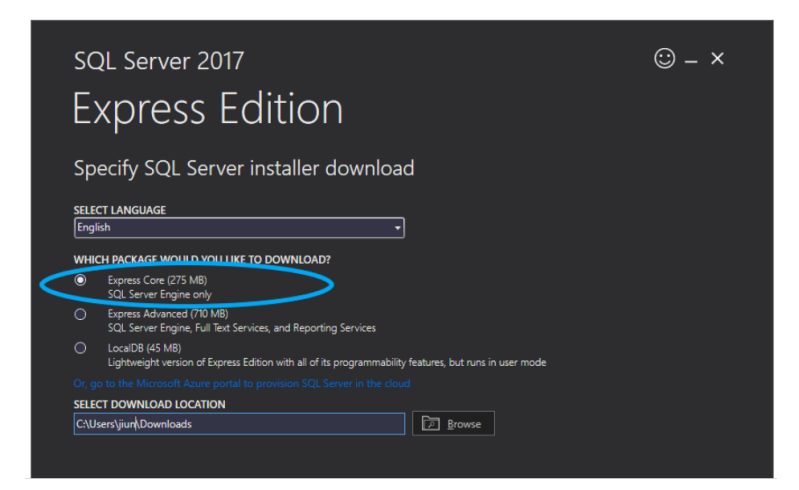

Completato il download fare click su "Open folder", poi click su "Close".

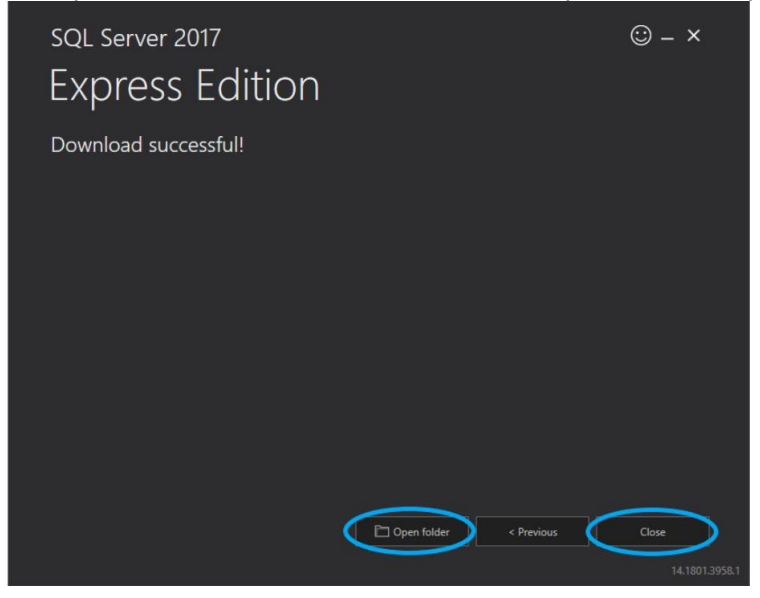

Eseguire "SQLEXPR\_x64\_ENU.exe" presente nel folder selezionato, poi click "OK".

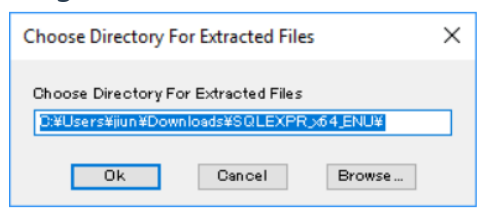

Selezionare "New SQL Server stand-alone installation or add features to an existing installation"

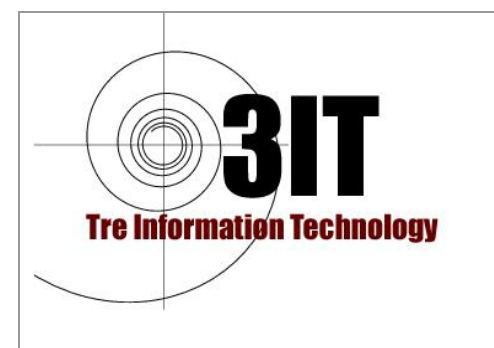

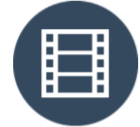

Produttore : JIUN Corporation

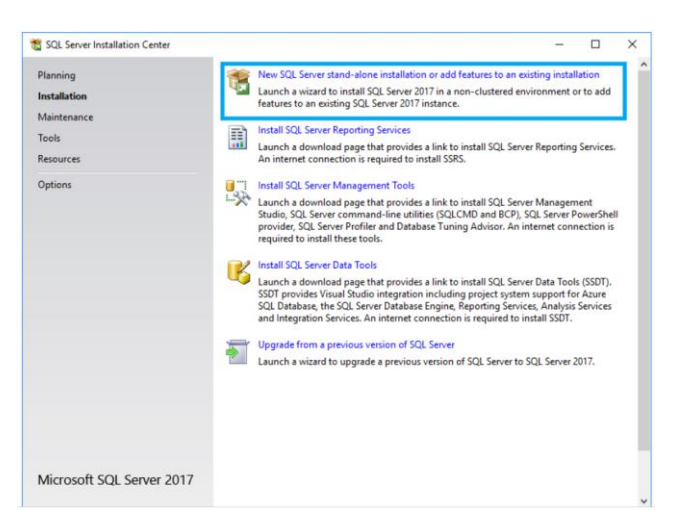

Leggere i Termini per la Licenza poi accettare con "I accept the license terms". Poi click "Next".

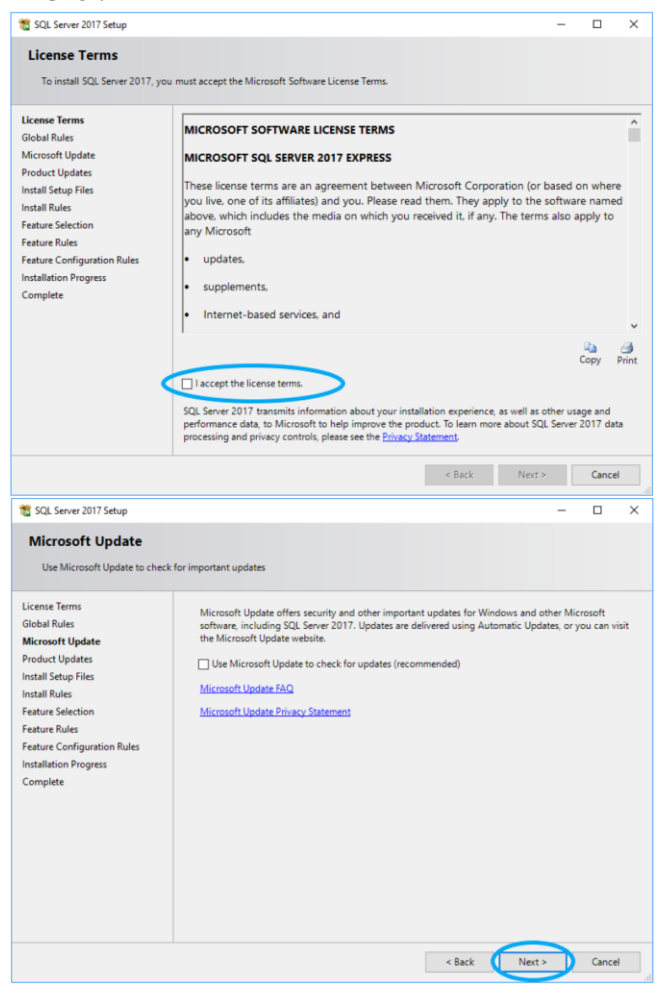

Ancora "Next".

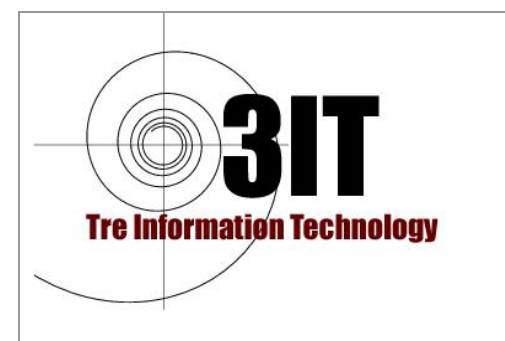

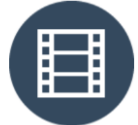

Produttore : JIUN Corporation

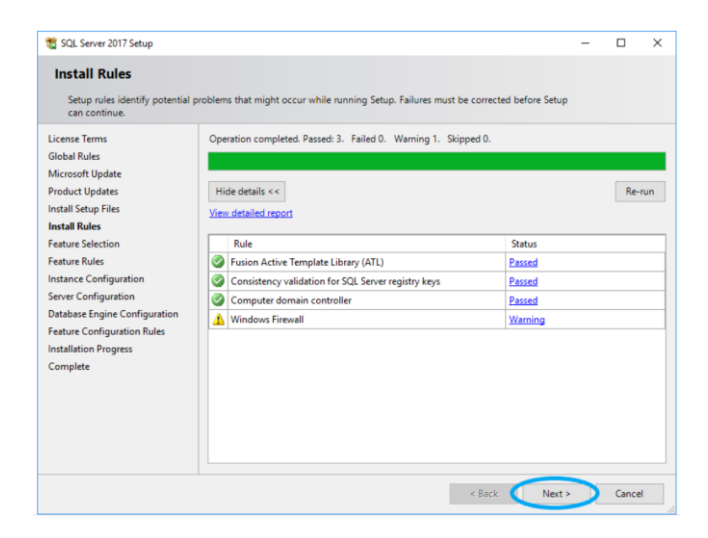

Finalmente appare la maschera per selezionare i componenti da installare:

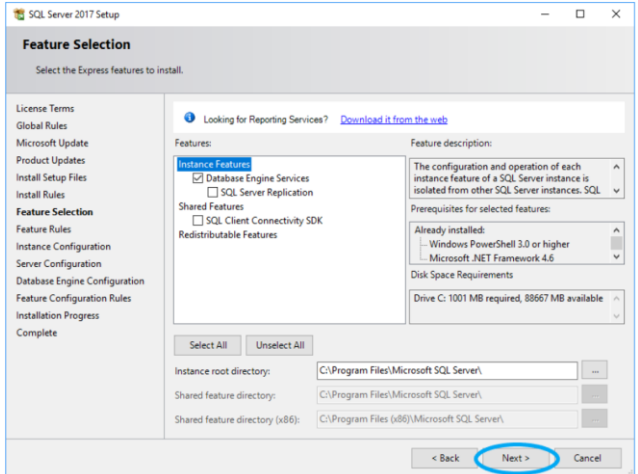

Selezionare solo il Database Engine e Next. Selezionare l'istanza di Default.

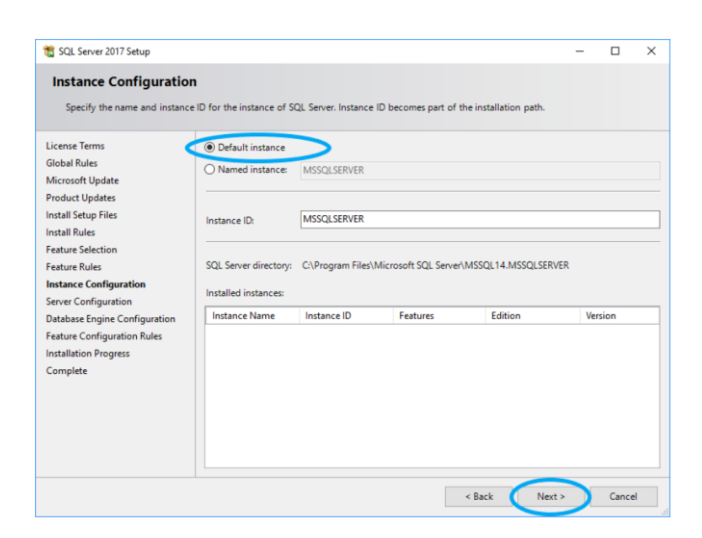

Tre Information Technology Srl Sede Legale: Via Vestricio Spurinna, 65 - 00175 Roma Tel: 06.7018329 Email: <u>3it@3it.it</u> Web: <u>http://www.3it.it</u> Cap. Soc. € 11.000 P.I: 05163361008 R.E.A. n° 850848/96

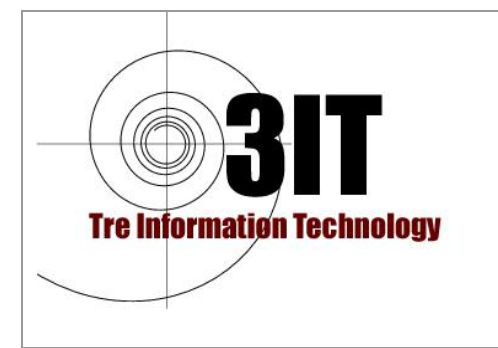

Produttore : JIUN Corporation

#### Poi Next.

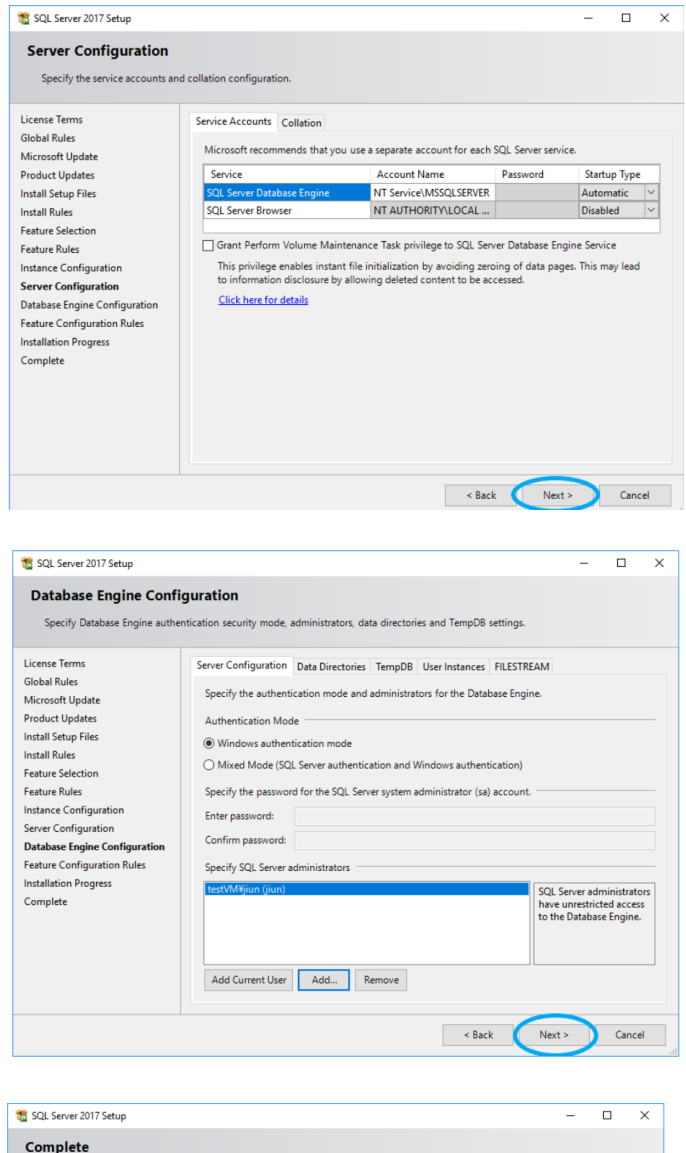

| Your SQL Server 2017 installe | ation completed successfully with product up                  | dates.                                            |          |
|-------------------------------|---------------------------------------------------------------|---------------------------------------------------|----------|
| License Terms<br>Global Rules | Information about the Setup operation o                       | r possible next steps:                            |          |
| Microsoft Update              | Feature                                                       | Status                                            | <u> </u> |
| Product Updates               | Database Engine Services                                      | Succeeded                                         |          |
| Install Setup Eiler           | SQL Browser                                                   | Succeeded                                         |          |
| instan Setup Tiles            | SQL Writer                                                    | Succeeded                                         |          |
| Install Rules                 | SQL Client Connectivity                                       | Succeeded                                         |          |
| Feature Selection             | SQL Client Connectivity SDK                                   | Succeeded                                         |          |
| Feature Rules                 | Setun Sunnort Files                                           | Succeeded                                         |          |
| Instance Configuration        |                                                               |                                                   |          |
| Server Configuration          | Det 1                                                         |                                                   |          |
| Server Configuration          | Details:                                                      |                                                   |          |
| Database Engine Configuration | Install successful.                                           |                                                   |          |
| Feature Configuration Rules   |                                                               |                                                   |          |
| Installation Progress         |                                                               |                                                   |          |
| Complete                      |                                                               |                                                   |          |
|                               |                                                               |                                                   |          |
|                               | Summary log file has been saved to the f                      | ollowing location:                                |          |
|                               | C:\Program Files\Microsoft SQL Server\1<br>20180516 161305.bt | 40\Setup Bootstrap\Log\20180516_161305\Summary te | estVM.   |

Tre Information Technology Srl Sede Legale: Via Vestricio Spurinna, 65 - 00175 Roma Tel: 06.7018329 *Email*: <u>3it@3it.it</u> *Web*: <u>http://www.3it.it</u> P.I: 05163361008 R.E.A. n° 850848/96

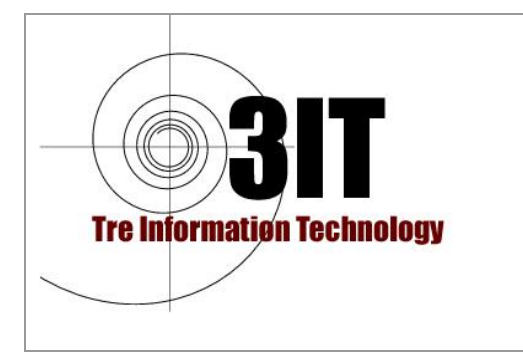

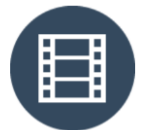

Produttore : JIUN Corporation

Nella maschera principale di installazione di "SQL Server Installation Center", selezionare "Install SQL Server Management Tools" per installare il tool di management.

E' anche possibile scaricarlo dalla URL: https://docs.microsoft.com/en-us/sql/ssms/download-sql-server-managementstudio-ssms?view=sql-server-2017

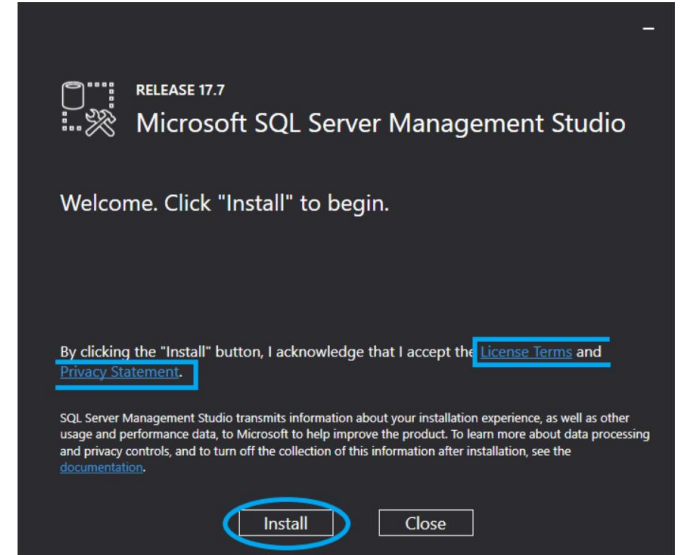

Eseguire il Management Studio e accedere al sistema di gestione del Database:

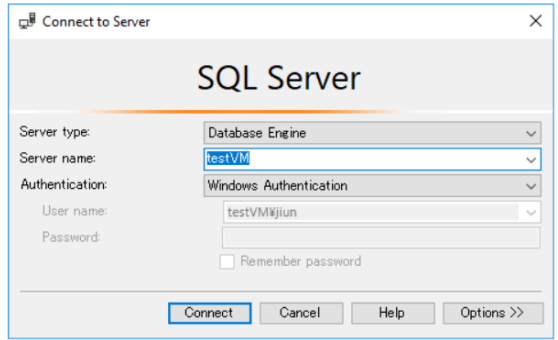

Connettersi alla Instanza usando una autenticazione Windows.

Quando il SonicDICOM PACS accede al database, "NT AUTHORITY\SYSTEM" è l'utente utilizzato dal Servizio SoniDICOM chiamato "DICOMApp". Dal pannello di sinistra selezionare "Security" e poi "Login". Selezionare "NT AUTHORITY\SYSTEM", cliccare con il tasto destro del mouse e selezionare "Properties".

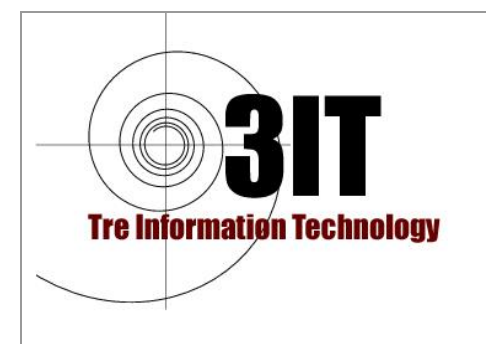

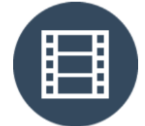

Produttore : JIUN Corporation

| ATT SERVICESC<br>ATT SERVICESC<br>ATT SERVICESC<br>ATT SERVICESC<br>ATT SERVICESC<br>Server Roles<br>Server Roles<br>Server Rolest<br>Server Objects<br>Att PowerShell<br>Reports →<br>Rename<br>Delete<br>Refresh<br>Properties | NT Service MMS     NT SERVICEWO     NT SERVICEWO     Sa     Sa     Sa     Server Roles     Gredentials     Server Objects     Replication     Management |
|----------------------------------------------------------------------------------------------------|----------------------------------------------------------------------------------------------------|
|----------------------------------------------------------------------------------------------------|----------------------------------------------------------------------------------------------------|

All'avvio di SonicDICOM PACS, è necessario creare un file di database. Quindi è necessario il permesso "sysadmin".

Dal riquadro di sinistra, fai clic su "Server Roles", metti un segno di spunta su "sysadmin" e fai clic su "OK".

| Login Properties - NT                                       | AUTHORITY¥SYSTEM                                                                                                    | - |      | $\times$ |
|-------------------------------------------------------------|----------------------------------------------------------------------------------------------------|---|------|----------|
| Select a page                                               | 🖾 Script 🔻 🚺 Help                                                                                                    |   |      |          |
| Server Roles                                                | Server role is used to grant server-wide security privileges to a user.  Server roles:  bulkadmin dbcreator diskadmin processadmin serveradmin serveradmin y sysadmin |   |      |          |
| Connection                                                  |                                                                                                    |   |      |          |
| Server:<br>testVM                                           |                                                                                                    |   |      |          |
| Connection:<br>testVM¥jiun<br>View connection<br>properties |                                                                                                    |   |      |          |
| Progress                                                    |                                                                                                    |   |      |          |
| Ready                                                       |                                                                                                    |   |      |          |
|                                                             |                                                                                                    | C | Canc | el       |

#### **Modificare il DATABASE su PACS Manager**

Avviare SONIC DICOM PACS Manager. Se lo stato del servizio Windows "DICOMApp" è in esecuzione, fare clic su "Stop".

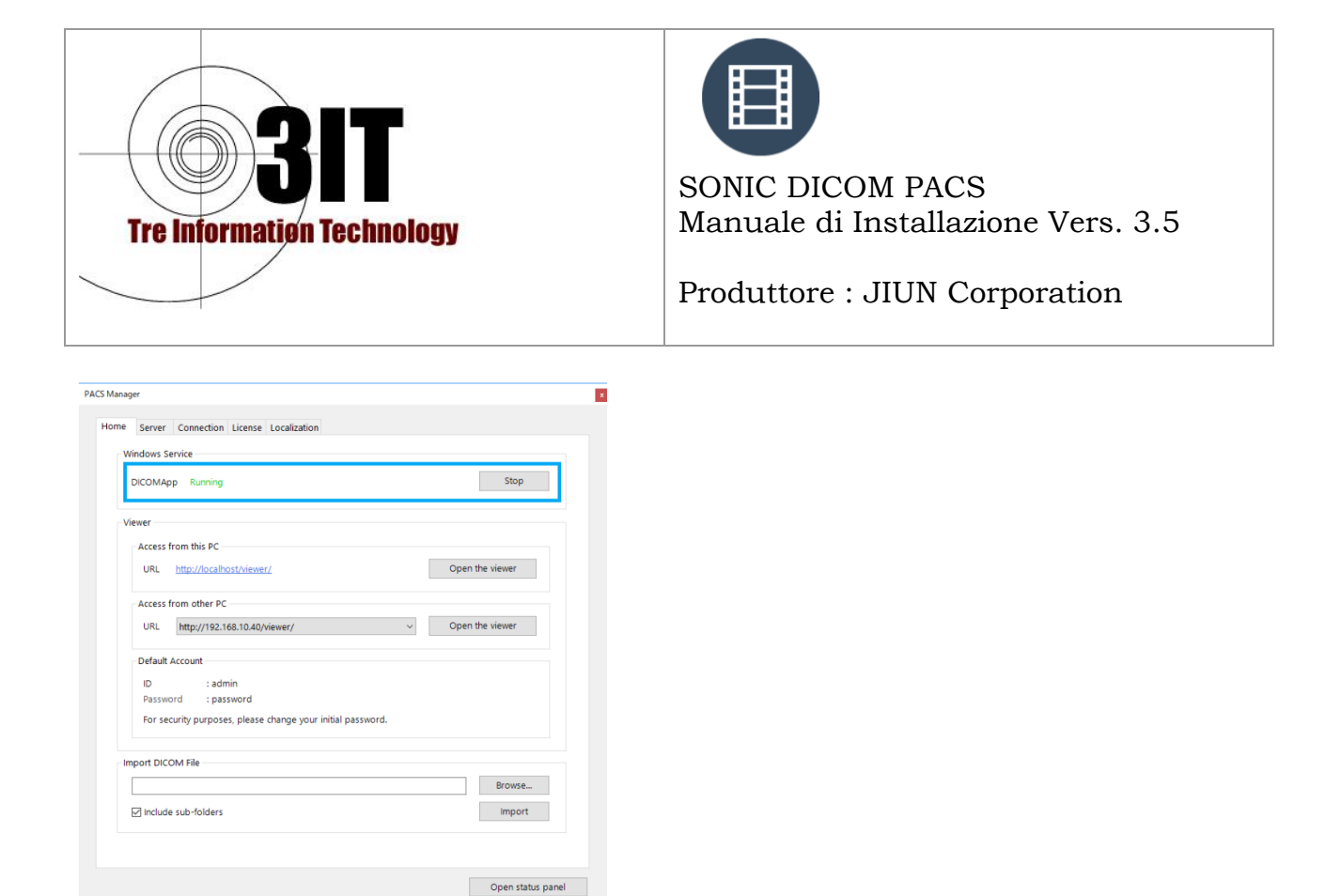

Aprire la scheda Server e selezionare "Microsoft SQL Server" del campo Database. Quindi inserire "localhost" o l'indirizzo IP del server SQL o il nome del server nel campo Sorgente.

Dopo aver fatto clic su "Salva", sarà generato il Database sul sistema indicato.

| Data Path                | C:\Program Files\SonicDICOM\Data Browse |
|--------------------------|-----------------------------------------|
| Backup Path 1            | Browse                                  |
| Backup Path 2            | Browse                                  |
| Default Character Set    | ASCII 🗸                                 |
| Web Server               |                                         |
| Port                     | 80                                      |
| Log                      |                                         |
| Log Path                 | C:\Program Files\SonicDICOM\Log Browse  |
|                          | ○ Infomation                            |
| Database                 |                                         |
| O Microsoft SQL Server C | ompact                                  |
| Microsoft SQL Server     | Source localhost                        |
|                          | Saug Can                                |

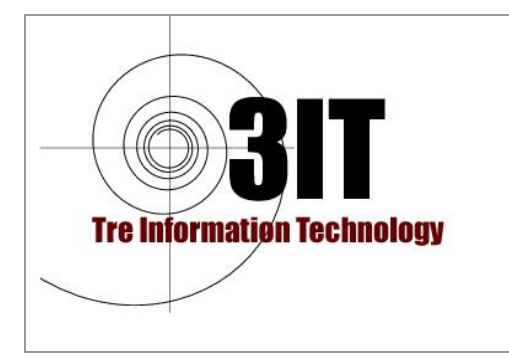

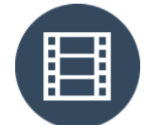

Produttore : JIUN Corporation

## Memorizzare dati su un PATH di Rete

SonicDICOM PACS memorizza i dati nel percorso specificato in PACS Manager. I file DICOM sono memorizzati simultaneamente nel Percorso dati e Percorso di backup. I file di registro sono in Log Path.

Questo documento descrive come modificare i percorsi di memorizzazione dei file DICOM e i file di registro utilizzando un percorso di rete.

Dopo aver installato SonicDICOM PACS, SonicDICOM PACS verrà registrato come "DICOMApp" nel servizio Windows.

Per impostazione predefinita, l'utente di Windows che esegue "DICOMApp" è "Sistema locale".

Con le specifiche del sistema operativo Windows, questo utente predefinito "Sistema locale" non può utilizzare il percorso di rete.

Pertanto, per consentire a SonicDICOM PACS di utilizzare il percorso di rete, è necessario modificare l'utente di Windows che esegue "DICOMApp".

1-1. Aprire il Pannello di controllo e fare clic su Strumenti di amministrazione> Servizi.

| 个 🔝 > Control Pane                                                                                                    | el > All Control Panel Items                                                                                                    |                                                                                                    | Ý                                                                                                    | Search Control Panel                                                                                                    |   | 1      |
|----------------------------------------------------------------------------------------------------|----------------------------------------------------------------------------------------------------|----------------------------------------------------------------------------------------------------|----------------------------------------------------------------------------------------------------|----------------------------------------------------------------------------------------------------|---|--------|
| Edit View Tools                                                                                                    |                                                                                                    |                                                                                                    |                                                                                                    |                                                                                                    |   |        |
| djust your computer's setti                                                                                                    | ngs                                                                                                    |                                                                                                    |                                                                                                    | View by: Small icons                                                                                                    | • |        |
| j Administrative Tools                                                                                                    | AutoPlay                                                                                                    | Backup and Restore                                                                                                    | (Windows 7)                                                                                                    | RitLocker Drive Encryption                                                                                                    |   |        |
| Color Management                                                                                                    | Credential Manager                                                                                                    | Date and Time                                                                                                    |                                                                                                    | Default Programs                                                                                                    |   |        |
| Device Manager                                                                                                    | Devices and Printers                                                                                                    | Ease of Access Cente                                                                                                    | er.                                                                                                    | File Explorer Options                                                                                                    |   |        |
| File History                                                                                                    | Flash Player (32-bit)                                                                                                    | A Fonts                                                                                                    |                                                                                                    | •4 HomeGroup                                                                                                    |   |        |
| Indexing Options                                                                                                    | T Infrared                                                                                                    | Intel(R) Graphics and                                                                                                    | d Media                                                                                                    | Con Internet Options                                                                                                    |   |        |
| Keyboard                                                                                                    | Se Language                                                                                                    | () Mouse                                                                                                    |                                                                                                    | Network and Sharing Center                                                                                                    |   |        |
| Phone and Modern                                                                                                    | Power Options                                                                                                    | Programs and Featu                                                                                                    | res                                                                                                    | Realtek HD Audio Manager                                                                                                    |   |        |
| Recovery                                                                                                    | A Region                                                                                                    | Remoteáon and Des                                                                                                    | kton Connections                                                                                                    | Security and Maintenance                                                                                                    |   |        |
| Sound                                                                                                    | A Speech Recognition                                                                                                    | B Storage Spaces                                                                                                    |                                                                                                    | Sunr Center                                                                                                    |   |        |
| Sustem                                                                                                    | Taskhar and Navination                                                                                                    | Troubleshootion                                                                                                    |                                                                                                    | St. User Accounts                                                                                                    |   |        |
| System                                                                                                    |                                                                                                    | II wooden To C                                                                                                    |                                                                                                    | and over Accounts                                                                                                    |   |        |
| windows Defender Firewall                                                                                                    | Windows Live 0/ million /2                                                                                                    | windows to Go                                                                                                    |                                                                                                    | Work Polders                                                                                                    |   |        |
| 🔄 📕 🖛   Administrative Too                                                                                                    | ols                                                                                                    |                                                                                                    |                                                                                                    | _                                                                                                    |   | ×      |
| l 🛃 च   Administrative Too<br>Ke Home Share View                                                                                                    | ols<br>w                                                                                                    |                                                                                                    |                                                                                                    | -                                                                                                    |   | ×      |
| I D III ▼ Administrative Too<br>Ne Home Share Vien<br>→ ↑ 11 → Control Par                                                                                                    | ols<br>w<br>el → All Control Panel Items → Administrative To                                                                                                    | ols                                                                                                    | ~ õ                                                                                                    | -<br>Search Administrative Tools                                                                                                    |   | X      |
| I Dick arcars                                                                                                    | ols<br>w<br>nel > All Control Panel Items > Administrative To<br>Name                                                                                                    | ols<br>Date modified                                                                                                    | v ŏ<br>Type                                                                                                    | Search Administrative Tools                                                                                                    |   | × P    |
| I I Administrative Too<br>Ie Home Share Vin<br>→ ↑ 善→ Control Par<br>Struck access                                                                                                    | ols<br>w<br>All Control Panel Items > Administrative To<br>Name<br>} Component Services                                                                                                    | ols<br>Date modified<br>9/29/2017 10:41 PM                                                                                                    | v ⊘<br>Type<br>Shortcut                                                                                                    | Search Administrative Tools<br>Size<br>2 KB                                                                                                    |   | X<br>P |
| Image: Provide the second second             | ols<br>w<br>nel > All Control Panel Items > Administrative To<br>Name<br>Procomponent Services<br>A Computer Management                                                                                                    | ols<br>Date modified<br>9/29/2017 10:41 PM<br>9/29/2017 10:41 PM                                                                                                    | ✓ Č<br>Type<br>Shortcut<br>Shortcut                                                                                                    | Search Administrative Tools<br>Size<br>2 KB<br>2 KB                                                                                                    |   | x<br>p |
| I ⊇ III = I Administrative Too<br>III Home Share Vie<br>→ ↑ A → Control Par<br>A Quick access<br>Q OneDrive<br>This PC                                                                                                    | ols<br>w<br>All Control Panel Items -> Administrative To<br>Name<br>                                                                                                    | ols<br>Date modified<br>9/29/2017 10:41 PM<br>9/29/2017 10:41 PM<br>9/29/2017 10:41 PM                                                                                                    | v ð<br>Type<br>Shortcut<br>Shortcut<br>Shortcut                                                                                                    | Search Administrative Tools<br>Size<br>2 KB<br>2 KB<br>2 KB                                                                                                    |   | x<br>p |
| v Administrative Tor Vien     Home Share Vien     ← ↑ ← ← > Control Par     Quick access     OneDrive     This PC     10 Objects                                                                                                    | ole<br>w All Control Panel Items >> Administrative To<br>Name<br>All Control Panel Items >> Administrative To<br>Name<br>Computer Management<br>Static Engineerit and Optimize Drives<br>Static Engineerit and Optimize Drives<br>Static Engineerit And Optimize Drives<br>Static Engineerit And Optimize Drives                                                                                                    | Date modified<br>9/29/2017 10:41 PM<br>9/29/2017 10:41 PM<br>9/29/2017 10:41 PM<br>9/29/2017 10:41 PM                                                                                                    | ✓ Ø<br>Type<br>Shortcut<br>Shortcut<br>Shortcut<br>Shortcut                                                                                                    | Starch Administrative Tools<br>Size<br>2 K8<br>2 K8<br>2 K8<br>2 K8<br>2 K8                                                                                                    |   | x<br>Q |
| I<br>I<br>I<br>I<br>I<br>I<br>I<br>I<br>I<br>I                                                                                                    | ols<br>w<br>hel > All Control Panel Items >> Administrative To<br>Name<br>** Component Services<br>** Component Nanagement<br>** Companyent and Optimize Drives<br>** Diak Cleanup<br># Event Wever                                                                                                    | Date modified<br>9/29/2017 10:41 PM<br>9/29/2017 10:41 PM<br>9/29/2017 10:41 PM<br>9/29/2017 10:41 PM<br>9/29/2017 10:41 PM                                                                                                    | v Ø<br>Type<br>Shortcut<br>Shortcut<br>Shortcut<br>Shortcut<br>Shortcut                                                                                                    | Search Administrative Tools<br>Sear<br>2 KB<br>2 KB<br>2 KB<br>2 KB<br>2 KB<br>2 KB                                                                                                    |   | x p    |
| Image: Image:                  | ols<br>✓<br>Marne Administrative To<br>Scompared Services<br>Marne Compared Services<br>Marne Adaption Enviros<br>Marne Adoptimic Drives<br>March Cennop<br>March Cennop<br>March Cennop<br>March Cennop                                                                                                    | Date modified           9/28/2017 10:41 PM           9/29/2017 10:41 PM           9/29/2017 10:41 PM           9/29/2017 10:41 PM           9/29/2017 10:41 PM           9/29/2017 10:41 PM                                                                                                    | V Ø<br>Type<br>Shortcut<br>Shortcut<br>Shortcut<br>Shortcut<br>Shortcut<br>Shortcut                                                                                                    | Search Administrative Tools Size 2 R8 2 R8 2 R8 2 R8 2 R8 2 R8 2 R8 2 R8                                                                                                    |   | ×<br>م |
| Image: Image: Image            | ols<br>w<br>Name All Control Panel Items > Administrative To<br>Name All Control Panel Items > Administrative To<br>Part Component Services<br>All Component Services<br>All Component Services<br>All Component Services<br>All Control Security Policy<br>All Control Security Policy                                                                                                    | Date modified<br>9/29/2017 10-41 PM<br>9/29/2017 10-41 PM<br>9/29/2017 10-41 PM<br>9/29/2017 10-41 PM<br>9/29/2017 10-41 PM<br>9/29/2017 10-41 PM                                                                                                    | ✓ ©<br>Type<br>Shortcut<br>Shortcut<br>Shortcut<br>Shortcut<br>Shortcut<br>Shortcut                                                                                                    | Search Administrative Tools Size 2 K8 2 K8 2 K8 2 K8 2 K8 2 K8 2 K8 2 K8                                                                                                    |   | x q    |
| Image: Image: Image            | ols  V V V V V V V V V V V V V V V V V V V                                                                                                    | Date modified           9/28/2017 10-41 PM           9/29/2017 10-41 PM           9/29/2017 10-41 PM           9/29/2017 10-41 PM           9/29/2017 10-41 PM           9/29/2017 10-41 PM           9/29/2017 10-41 PM           9/29/2017 10-41 PM           9/29/2017 10-41 PM           9/29/2017 10-41 PM           9/29/2017 10-41 PM           9/29/2017 10-41 PM           9/29/2017 10-41 PM                                                                                                    | V Ø<br>Type<br>Shortcut<br>Shortcut<br>Shortcut<br>Shortcut<br>Shortcut<br>Shortcut<br>Shortcut                                                                                                    |                                                                                                    |   | X P    |
| Image: Image: Image            | ols  w http://www.actionality.com/actionality.com/actionality.                                                                                                    | bit           Date modified           9/29/2017 10-41 PM           9/29/2017 10-41 PM           9/29/2017 10-41 PM           9/29/2017 10-41 PM           9/29/2017 10-41 PM           9/29/2017 10-41 PM           9/29/2017 10-41 PM           9/29/2017 10-41 PM           9/29/2017 10-42 PM           9/29/2017 10-42 PM                                                                                                    | V D<br>Type<br>Shortcut<br>Shortcut<br>Shortcut<br>Shortcut<br>Shortcut<br>Shortcut<br>Shortcut<br>Shortcut                                                                                                    | Search Administrative Tools<br>Size<br>2 K8<br>2 K8<br>2 K8<br>2 K8<br>2 K8<br>2 K8<br>2 K8<br>2 K8                                                                                                    |   | X P    |
| Image: Image: Image            | All Control Pand Items > Administrative To<br>All Control Pand Items > Administrative To<br>Ame<br>Ame<br>Computer Management<br>Stor Cramposer Services<br>Computer Management<br>Stor Control<br>Control Pandy<br>Control Pandy<br>Control | bt<br>Date modified<br>9/29/2017 10-41 PM<br>9/29/2017 10-41 PM<br>9/29/2017 10-41 PM<br>9/29/2017 10-41 PM<br>9/29/2017 10-41 PM<br>9/29/2017 10-42 PM<br>9/29/2017 10-42 PM<br>9/29/2017 10-42 PM                                                                                                    | V 0<br>Type<br>Shortcut<br>Shortcut<br>Shortcut<br>Shortcut<br>Shortcut<br>Shortcut<br>Shortcut<br>Shortcut<br>Shortcut                                                                                                    | Search Addiministrative Tools Size 2.K8 2.K8 2.K8 2.K8 2.K8 2.K8 2.K8 2.K8                                                                                                    |   | x<br>o |
| Image: Image: Image            | ole<br>w All Control Panel Items >> Administrative To<br>% Compater Management % Entryment Services % Compater Management % Entryment Services % CSD Initiater % CSD Initiater %                                                                                                    | Date modified           0/28/0017 10:41 PM           9/28/0017 10:41 PM           9/28/0017 10:41 PM           9/28/0017 10:41 PM           9/28/0017 10:41 PM           9/28/0017 10:41 PM           9/28/0017 10:42 PM           9/28/0017 10:42 PM           9/28/0017 10:42 PM           9/28/0017 10:42 PM           9/28/0017 10:42 PM           9/28/0017 10:42 PM           9/28/0017 10:42 PM                                                                                                    | ▼ 0<br>Type<br>Shortcut<br>Shortcut<br>Shor | Search Administrative Tools           Size         R           2 K8         2 K8           2 K8         2 K8           2 K8                                                                                                    |   | X      |
| Image: Image: Image            | ols w Marie All Control Panel Items > Administrative To Name Administrative To Name Administrative To Marie Administrative To Marie Administrative To                                                                                                    | Date modified           9/28/2017 10-41 PM           9/28/2017 10-41 PM                                                                                                    | ✓ 6<br>Type<br>Shortcut<br>Shortcut<br>Shortcut<br>Shortcut<br>Shortcut<br>Shortcut<br>Shortcut<br>Shortcut<br>Shortcut<br>Shortcut<br>Shortcut                                                                                                    | Search Addministrative Tools           Size           2.K3           2.K3           2.K4           2.K5           2.K5           2.K6           2.K8           2.K8                                                                                                    |   | X      |
| Image: Share     Vent       Hone     Share     Vent       Image: Share     Vent     Vent       Image: Share     Vent     Vent       Image: Share     Vent     Vent       Image: Share     Vent     Vent       Image: Share     Vent     Vent       Image: Share     Vent     Vent       Image: Share     Vent     Vent       Image: Share     Vent     Vent       Image: Share     Vent     Vent       Image: Vent     Vent     Vent       Image: Vent     Vent     Vent       Image: Share     Vent     Vent       Image: Share     Vent     Vent       Image: Share     Vent     Vent       Image: Share     Vent     Vent       Image: Share     Vent     Vent       Image: Share     Vent     Vent       Image: Share     Vent     Vent       Image: Share     Vent     Vent       Image: Share     Vent     Vent       Image: Share     Vent     Vent                                                                                                    | ols  V All Centrol Panel Items > Administrative To  Name  Compare Management  Compare Management  Compare Management  Color Sources (6-ba)  Color Color Sources (6-ba)  Color Color Sources (6-ba)  Co                                                                                                    | Date modified           0/28/2017 10-41 PM           9/28/2017 10-41 PM           9/28/2017 10-41 PM           9/28/2017 10-41 PM           9/28/2017 10-41 PM           9/28/2017 10-41 PM           9/28/2017 10-41 PM           9/28/2017 10-41 PM           9/28/2017 10-41 PM           9/28/2017 10-41 PM           9/28/2017 10-41 PM           9/28/2017 10-41 PM           9/28/2017 10-41 PM           9/28/2017 10-41 PM           9/28/2017 10-42 PM           9/28/2017 10-42 PM           9/28/2017 10-42 PM           9/28/2017 10-42 PM           9/28/2017 10-42 PM           9/28/2017 10-42 PM           9/28/2017 10-42 PM           9/28/2017 10-42 PM           9/28/2017 10-42 PM           9/28/2017 10-42 PM           9/28/2017 10-42 PM           9/28/2017 10-42 PM           9/28/2017 10-42 PM           9/28/2017 10-42 PM | ▼ 0<br>Type<br>Shortcut<br>Shortcut<br>Shor | Search Administrative Tools           Size         I           2 R8         2 R8           2 R8         2 R8                                                                                                    |   | X P    |
| Image: Share     Ven       Hone     Share       Wene     Share       Wene     Share       Image: Share     Ven       Image: Share     Ven       Image: Share     Ven       Image: Share     Ven       Image: Share     Ven       Image: Share     Ven       Image: Share     Ven       Image: Share     Ven       Image: Share     Ven       Image: Share     Ven       Image: Share     Ven       Image: Share     Ven       Image: Share     Ven                                                                                                    | ols<br>w<br>hel > All Control Panel Items > Administrative To<br>Name<br>> Compared Nanagement<br>% Compared Nanagement<br>% Compared Nanagement<br>% Compared Nanagement<br>% Compared Nanagement<br>% Const Sources (30-bh)<br>% OSC Data Sources (30-bh)<br>% Distator<br>% Const Sources (40-bh)<br>% Performance Monitor<br>% Name<br>% Recovery Drive<br>% Source Monitor<br>% Sources Monitor                                                                                                    | Date modified           9/28/2017 10:41 PM           9/28/2017 10:41 PM                                                           | ▼ 0<br>Type<br>Shortcut<br>Shortcut<br>Shor | Search Addministrative Tools<br>Size<br>2 K8<br>2 K8 |   | X P    |
| w     Administrative Tor       Hone     Share       Hone     Share       W     →       This PC       30 Objects       Documents       →       Documents       →       Pictures       Pictures       Wides       →       HSECCVERY (D)       Network                                                                                                    | sk  v v All Control Panel Nems -> Administrative To Name  * Compared Services * Compared Services * Compared Management * Shoft Champa * Cold Security Palicy * * * * * * * * * * * * * * * * * * *                                                                                                    | Date modified           0/28/2017 10-41 PM           9/28/2017 10-41 PM           9/28/2017 10-41 PM           9/28/2017 10-41 PM           9/28/2017 10-41 PM           9/28/2017 10-41 PM           9/28/2017 10-41 PM           9/28/2017 10-41 PM           9/28/2017 10-41 PM           9/28/2017 10-41 PM           9/28/2017 10-41 PM           9/28/2017 10-41 PM           9/28/2017 10-41 PM           9/28/2017 10-42 PM           9/28/2017 10-42 PM           9/28/2017 10-42 PM           9/28/2017 10-42 PM           9/28/2017 10-42 PM           9/28/2017 10-42 PM           9/28/2017 10-42 PM           9/28/2017 10-42 PM           9/28/2017 10-42 PM           9/28/2017 10-42 PM           9/28/2017 10-42 PM           9/28/2017 10-42 PM           9/28/2017 10-42 PM           9/28/2017 10-42 PM                              | ✓ Ø     Type     Shortcut     Shortcut     Shortcut     Shortcut     Shortcut     Shortcut     Shortcut     Shortcut     Shortcut     Shortcut     Shortcut     Shortcut     Shortcut     Shortcut     Shortcut     Shortcut     Shortcut     Shortcut     Shortcut     Shortcut                                                                                                    | Search Administrative Tools           Size           2.83           2.83           2.83           2.83           2.83           2.83           2.83           2.83           2.83           2.83           2.83           2.83           2.83           2.83           2.83           2.83           2.83           2.83           2.83           2.84           2.85           2.85           2.80                                                                                                    |   | X P    |
| Image: Image: Image            | ols w state All Control Panel Items  Administrative To Name Administrative To Name Compare Management Sciences Compare Management Science Venew Compare Management Science Venew Compare Management Science Venew Find Management Science Venew Find Venew Find Venew Find Venew                                                                                                    | Date modified           0/30/2017 10:41 PM           9/28/2017 10:41 PM           9/28/2017 10:41 PM           9/28/2017 10:41 PM           9/28/2017 10:41 PM           9/28/2017 10:41 PM           9/28/2017 10:41 PM           9/28/2017 10:41 PM           9/28/2017 10:42 PM           9/28/2017 10:42 PM           9/28/2017 10:42 PM           9/28/2017 10:42 PM           9/28/2017 10:42 PM           9/28/2017 10:42 PM           9/28/2017 10:42 PM           9/28/2017 10:41 PM           9/28/2017 10:41 PM           9/28/2017 10:41 PM           9/28/2017 10:41 PM           9/28/2017 10:41 PM           9/28/2017 10:41 PM           9/28/2017 10:41 PM           9/28/2017 10:41 PM           9/28/2017 10:41 PM           9/28/2017 10:41 PM           9/28/2017 10:41 PM           9/28/2017 10:41 PM           9/28/2017 10:41 PM | ▼ 0<br>Type<br>Shortcut<br>Shortcut<br>Shor | Search Administrative Tools           Size         2           2         2           2         2           2         2           2         2           2         2           2         2           2         2           2         2           2         2           2         2           2         2           2         2           2         2           2         2           2         2           2         2           2         2           2         2           2         2           2         2           2         2           2         2           2         2           2         2           2         2           2         2           2         2           2         2           2         2           2         2           2         2           2         2           2         2           2 <td< td=""><td></td><td>x p</td></td<>                                                                                                    |   | x p    |
| I one Share We     Home Share We     The Share We     The Share We     The Share We     The Scottal Par     The Scottal Par     The Scottal | ols  V V V V V V V V V V V V V V V V V V                                                                                                    | Date modified           0/29/2017 10:41 PM           9/29/2017 10:41 PM           9/29/2017 10:41 PM                                                                                                    | byte     byte     bentrut     Shertrut     Shertrut     Shertrut     Shertrut     Shertrut     Shertrut     Shertrut     Shertrut     Shertrut     Shertrut     Shertrut     Shertrut     Shertrut     Shertrut     Shertrut     Shertrut     Shertrut                                                                                                    | Search Addministrative Tools           Sce         2.43           2.43         2.43           2.43         2.43           2.43         2.43           2.43         2.43           2.43         2.43           2.43         2.43           2.43         2.43           2.43         2.43           2.43         2.43           2.43         2.43           2.43         2.43           2.43         2.43           2.43         2.43           2.44         2.43           2.45         2.44           2.45         2.45           2.45         2.45           2.45         2.45           2.45         2.45           2.45         2.45           2.45         2.45           2.45         2.45           2.45         2.45           2.45         2.45           2.45         2.45           2.45         2.45           2.45         2.45           2.45         2.45           2.45         2.45                                                                                                    |   | X Q    |

1-2. Click con tasto destro del mouse e selezionare il servizio "DICOMApp", e poi click su "Properties".

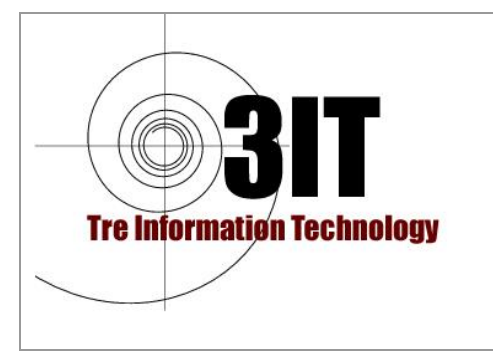

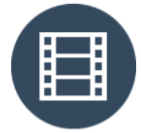

Produttore : JIUN Corporation

|                       | 1Þ.                                                                                                    |                 |         |              |            |
|-----------------------|----------------------------------------------------------------------------------------------------|-----------------|---------|--------------|------------|
| cal) Services (Local) |                                                                                                    |                 |         |              |            |
| DICOMApp              | Name                                                                                                    | Description     | Status  | Startup Type | Log On , ^ |
|                       | DevQuery Background Disc                                                                                                    | Enables app     |         | Manual (Trig | Local Sy   |
| Stop the service      | CHCP Client                                                                                                    | Registers an    | Running | Automatic    | Local Se   |
| Restant the service   | Diagnostic Execution Service                                                                                                    | e Executes dia  |         | Manual (Trig | Local Sy   |
|                       | Diagnostic Policy Service                                                                                                    | The Diagno      | Running | Automatic    | Local Se   |
| Description:          | Diagnostic Service Host                                                                                                    | The Diagno      | Running | Manual       | Local Se   |
| DICOM Server          | Diagnostic System Host                                                                                                    | The Diagno      | Running | Manual       | Local Sy   |
|                       | DICOMApp                                                                                                    | Start           | Running | Automatic (D | Local Sy   |
|                       | 💁 Distributed Link Tra                                                                                                    |                 | Running | Automatic    | Local Sy   |
|                       | 🗟 Distributed Transact                                                                                                    | stop            |         | Manual       | Network    |
|                       | 🧟 dmwappushsvc                                                                                                    | Pause           |         | Manual (Trig | Local Sy   |
|                       | Q DNS Client                                                                                                    | Resume          | Running | Automatic (T | Network    |
|                       | Q Downloaded Maps I                                                                                                    | Restart         |         | Automatic (D | Network    |
|                       | Contract Contract Con | U Tasla         | -       | Manual (Trig | Local Sy   |
|                       | Characterization Control Control Contr | All Tasks 2     | -       | Manual (Trig | Local Sy   |
|                       | Children Enterprise App Man                                                                                                    | Refresh         |         | Manual       | Local Sy   |
|                       | SEET Service                                                                                                    |                 | Running | Automatic    | Local Sy   |
|                       | Carlo Carlo  | Properties diff |         | Manual       | Local Sy   |
|                       | S Fax                                                                                                    | Help            |         | Manual       | Network *  |

1-3. Click "Log On" tab, e selezionare "This account", poi click "Browse...".

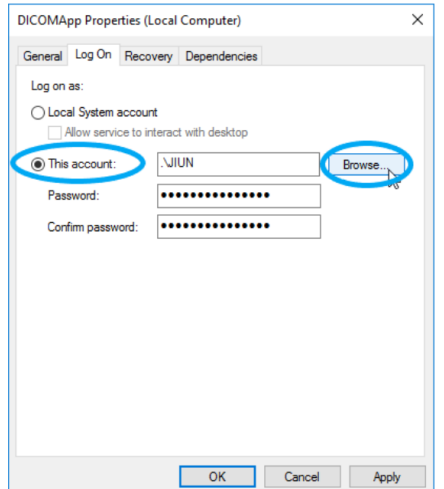

- 1-4. Inserire il nome dell'utente di Windows che esegue DICOMApp. Questo utente di Windows deve avere l'autorizzazione dell'amministratore.
- 1-5. Dopo aver inserito il nome dell'utente di Windows, fare clic su "Controlla nomi". Poi click su "OK".

| Select User or Group                                 | ×            |
|------------------------------------------------------|--------------|
| Select this object type:                             |              |
| User or Built-in security principal                  | Object Types |
| From this location:                                  |              |
| JIUN-WIN10                                           | Locations    |
| Enter the object name to select ( <u>examples</u> ): |              |
| JIUN-WIN10/JIUN                                      | Check Names  |
|                                                      | 63           |
| Aturned                                              | Canad        |
| Movanced                                             | Cancel       |

1-6. Inserire la password due volte e poi click su "Apply".

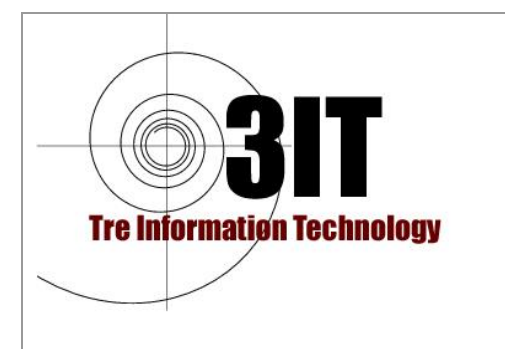

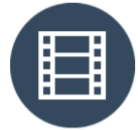

Produttore : JIUN Corporation

| Log on as:<br>Local System account<br>Allow service to int<br>This account:<br>Password: | t<br>teract with desktop<br>.VJIUN                                                                               | Browse |
|------------------------------------------------------------------------------------------|----------------------------------------------------------------------------------------------------|--------|
| This account:     Password:                                                              | .SJIUN                                                                                                    | Browse |
| Password:                                                                                | •••••                                                                                                    |        |
|                                                                                          | and the second second second second second second second second second second second second second second second |        |
| Confirm password:                                                                        | •••••                                                                                                    | ]      |
|                                                                                          |                                                                                                    |        |

1-7. Fare click con il pulsante destro del mouse su "DICOMApp" in Servizi, quindi su "Riavvia".

| Services                 |                            |                               |                      | - 1          | - x        |
|--------------------------|----------------------------|-------------------------------|----------------------|--------------|------------|
| File Action View         | Help                       |                               |                      |              |            |
| (+ + 💼 🖬 🖸               | à 🕞 🛛 📷 🕨 🔳 🕪 👘            |                               |                      |              |            |
| Services (Local)         | Services (Local)           | /                             |                      |              |            |
|                          | DICOMApp                   | Name                          | Description Status   | Startup Type | Log On , ^ |
|                          |                            | DevQuery Background Disc      | Enables app          | Manual (Trig | Local Sy   |
|                          | Stop the service           | Chient                        | Registers an Running | Automatic    | Local Se   |
|                          | Restart the service        | Diagnostic Execution Service  | Executes dia         | Manual (Trig | Local Sy   |
|                          |                            | Diagnostic Policy Service     | The Diagno Running   | Automatic    | Local Se   |
|                          | Description:               | Q Diagnostic Service Host     | The Diagno Running   | Manual       | Local Se   |
|                          | DICOM Server               | Q Diagnostic System Host      | The Diagno Running   | Manual       | Local Sy   |
|                          |                            | DICOMApp                      | DICOM Sent Running   | Automatic (D | Local Sy   |
|                          |                            | Distributed Link Tracking Cl  | Mai Start            | Automatic    | Local Sy   |
|                          |                            | Q Distributed Transaction Coo | Coc Stop             | Manual       | Network    |
|                          |                            | dmwappushsvc                  | WA Pause             | Manual (Trig | Local Sy   |
|                          |                            | Q DNS Client                  | The Reserved         | Automatic (T | Network    |
|                          |                            | Downloaded Maps Manager       | Win Restart          | Automatic (D | Network    |
|                          |                            | Embedded Mode                 | The HE               | Manual (Trig | Local Sy   |
|                          |                            | Encrypting File System (EFS)  | Pro All Tasks >      | Manual (Trig | Local Sy   |
|                          |                            | Enterprise App Managemen      | Ena Refrech          | Manual       | Local Sy   |
|                          |                            | SET Service                   | ESE                  | Automatic    | Local Sy   |
|                          |                            | Extensible Authentication P   | The Properties       | Manual       | Local Sy   |
|                          |                            | Sax <                         | Ena                  | Manual       | Network ¥  |
|                          | Extended Standard          |                               |                      |              |            |
| Stop and Start service D | DICOMApp on Local Computer |                               |                      |              |            |

- 1-8. E' opportuno modificare le impostazioni NAS e consentire l'accesso all'utente Windows che è specificato nel passaggio 1-4.
- 1-9. Verificare se l'utente di Windows specificato nei passaggi 1-4 può accedere alle cartelle opzionali nel NAS.
- 1-10. E' opportuno modificare i percorsi di rete dei file utilizzando PACS Manager.
   E' necessario essere già registrati nel sistema operativo Windows come utente che esegue PACS Manager.
- 1-11. Se si sono modificati i Percorsi dati o Percorsi di backup con percorsi di rete nel passaggio 1-10, è consigliabile importare un file DICOM e verificare che

Tre Information Technology Srl Sede Legale: Via Vestricio Spurinna, 65 - 00175 Roma Tel: 06.7018329 Email: <u>3it@3it.it</u> Web: <u>http://www.3it.it</u> Cap. Soc. € 11.000 P.I: 05163361008 R.E.A. n° 850848/96

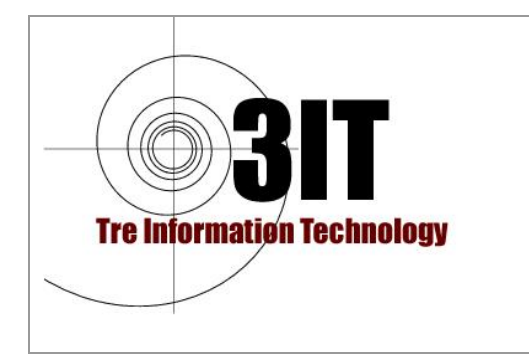

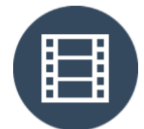

Produttore : JIUN Corporation

possa essere archiviato correttamente. Se non si dispone di file DICOM, è possibile scaricare file DICOM di esempio dalla pagina di download. https://sonicdicom.com/downloads/

#### Se si utilizza Microsoft SQL Server

Se Microsoft SQL Server Compact è stato aggiornato a Microsoft SQL Server per il database PACS di SonicDICOM, è necessario effettuare una configurazione aggiuntiva.

È necessario aggiungere l'utente Windows specificato nel precedente passaggio 1-4 e concedere le autorizzazioni necessarie anche su Microsoft SQL Server.

Innanzitutto, avviare Microsoft SQL Server Management Studio e fare clic su "Connetti". Quindi aprire nel pannello di sinistra Security/Login e poi Properties

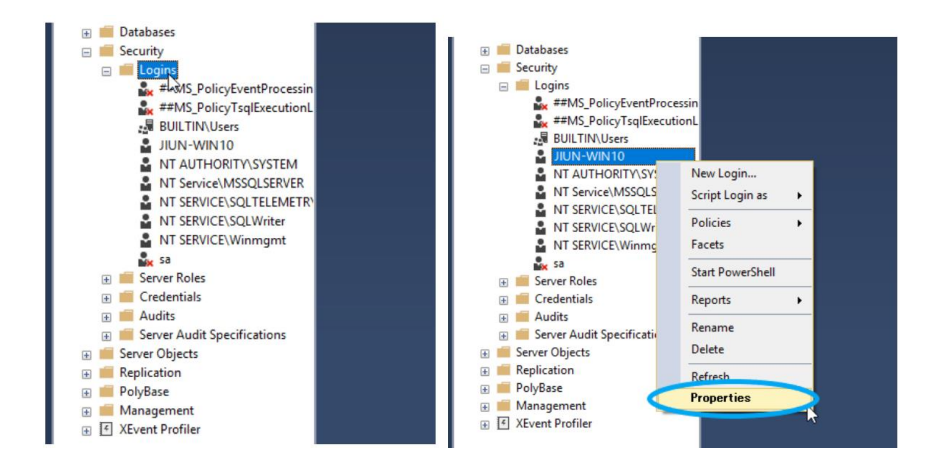

Aprire il pannello di sinistra "Sicurezza" e fare clic destro "Login" e quindi fare clic su "Nuovo Login ...".

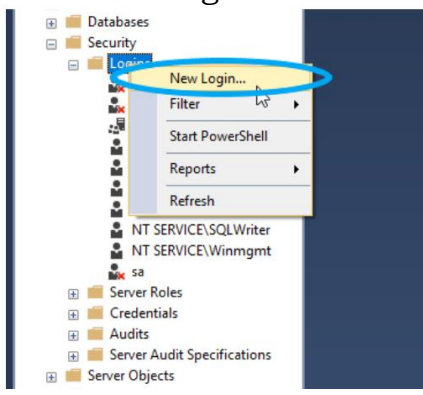

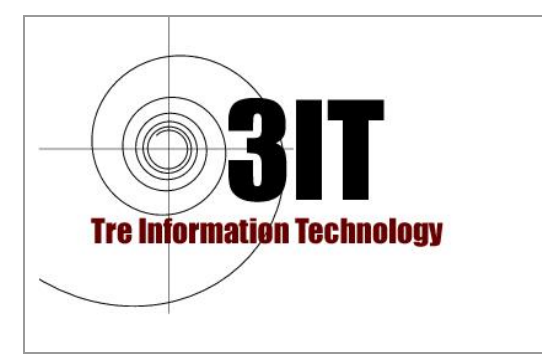

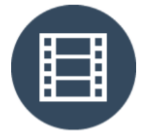

Produttore : JIUN Corporation

| Login - New                                          |                                                        | - |       | × |
|------------------------------------------------------|--------------------------------------------------------|---|-------|---|
| Select a page                                        | 🔄 Script 🔻 🖪 Help                                      |   |       |   |
| Server Roles<br>User Mapping<br>Securables<br>Status | Login name:                                            |   | Searc | h |
|                                                      | Password:<br>Confirm password:<br>Specify old password |   |       |   |

Dopo aver inserito il nome dell'utente di Windows, fare clic su "Controlla nomi". Se non ci sono problemi, fai clic su "OK".

| Select User or Group                        | ×             |
|---------------------------------------------|---------------|
| Select this object type:                    |               |
| User or Built-in security principal         | Object Types  |
| From this location:                         |               |
| JIUN-WIN10                                  | Locations     |
| Enter the object name to select (examples): |               |
| JIUN-WIN10\JIUN                             | Check Names 🔊 |
|                                             | L3            |
|                                             |               |
| <u>A</u> dvanced                            | OK Cancel     |

Fare clic su "Ruoli server" nel riquadro di sinistra e inserire un segno di spunta su "sysadmin".

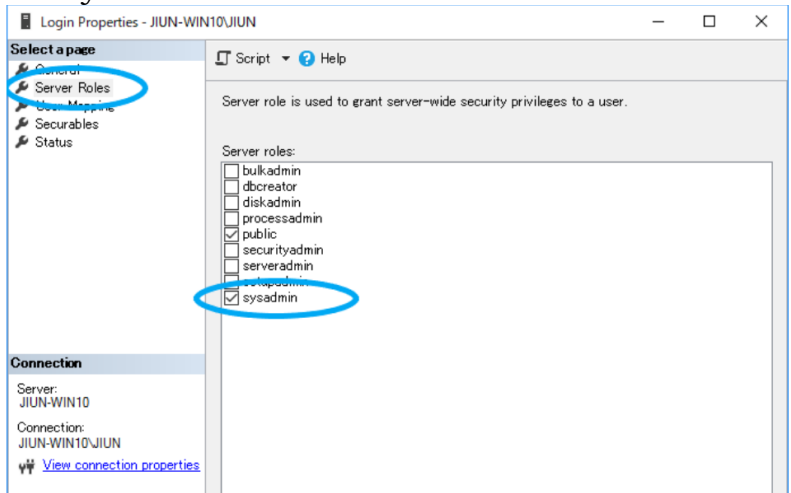

Seleziona "Mappatura utente" nel riquadro di sinistra. Se "dicom" è tra database, si prega di inserire "db\_owner". Se "dicom" non è presente, non è necessario fare nulla.

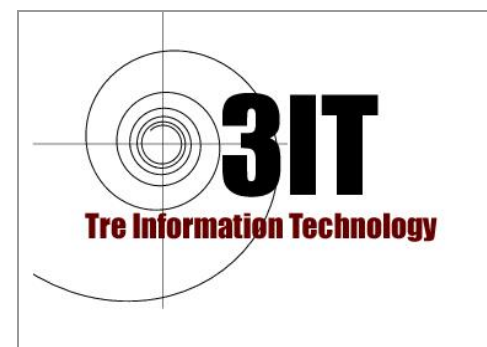

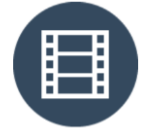

Produttore : JIUN Corporation

| Seriet a page       Soript       Image: Seriet a page         Server Roles       Users mapped to this login:         Securables       Users mapped to this login:         Securables       Users mapped to this login:         Map       Database       User         image: Status       Users mapped to this login:       Map         Image: Status       Users mapped to this login:       Map         Image: Status       Image: Status       Users mapped to this login:         Image: Status       Image: Status       Image: Status         Image: Status       Image: Status       Image: Status         Image: Status       Image: Status       Image: Status         Image: Status       Image: Status       Image: Status         Image: Status       Image: Status       Image: Status         Image: Status       Image: Status       Image: Status         Image: Status       Image: Status       Image: Status         Image: Status       Image: Status       Image: Status         Image: Status       Image: Status       Image: Status         Image: Status       Image: Status       Image: Status         Image: Status       Image: Status       Image: Status         Image: Status       Image: Status       <                                                                                                    |               |    |  |
|----------------------------------------------------------------------------------------------------|---------------|----|--|
| Securables       Users mapped to this login:         Securables       Users mapped to this login:         Map       Database       User         Image: Status       Image: Status       Image: Status         Users mapped to this login:       Image: Status       Image: Status         Users mapped to this login:       Image: Status       Image: Status         Users mapped to this login:       Image: Status       Image: Status         Users mapped to this login:       Image: Status       Image: Status         Users mapped to this login:       Image: Status       Image: Status         Users mapped to this login:       Image: Status       Image: Status         Image: Status       Image: Status       Image: Status       Image: Status         Connection:       Image: Status       Image: Status       Image: Status         Image: Status       Image: Status       Image: Status       Image: Status         Image: Status       Image: Status       Image: Status       Image: Status         Image: Status       Image: Status       Image: Status       Image: Status         Image: Status       Image: Status       Image: Status       Image: Status         Image: Status       Image: Status       Image: Status       Image: Status <tr< th=""><th></th><th></th><th></th></tr<>                                                                                                    |               |    |  |
| Map       Database       User         Status       dicom       JUN-WIN10/JIU         master       inodel       inodel         master       inodel       inodel         report       inodel       inodel         tempdb       inodel       inodel         Guest account enabled for: dicom       inodel       inodel         backupoperator       db_backupoperator       indb_datareader         db_datareader       indb_datareader       indb_datareader         db_dotwriter       indb_datwriter       indb_datwriter         indb_datwriter       indb_datwriter       indb_datwriter         indb_datwriter       indb_datwriter       indb_datwriter         indb_dwriter       indb_db_datwriter       indb_db_datwriter         indb_db_eruptatwriter       indb_eruptatwriter       indb_eruptatwriter         indb_becupyadmin       indb_eruptatwriter       indb_eruptatwriter         indb_becupyadmin       indb_eruptatwriter       indb_eruptatwriter         indb_becupyadmin       indb_eruptatwriter       indb_eruptatwriter         indb_becupyadwriter       indb_eruptatwriter       indb_eruptatwriter         indb_eruptatwriter       indb_eruptatwriter       indb_eruptatwriter         indb_                                                                                                    |               |    |  |
| Connection       Guest account enabled for: dicom         Database role membership for: dicom         Database role membership for: dicom         Output         Guest account enabled for: dicom         Database role membership for: dicom         Database role membership for: dicom         Output         Guest account enabled for: dicom         Database role membership for: dicom         Database role membership for: dicom         Ob_datareader         Gornection:         JUN-WIN100         Connection:         JUN-WIN1010         Ob_datareader         Ob_datareader         Ob_denydatareader         Ob_denydatareader                                                                                                    | Default Schem | 18 |  |
| Image: Server:       JUN-WIN10         JUN-WIN10       Ob_dataveter         JUN-WIN10       Ob_dataveter         <                                                                                                    |               |    |  |
| Image       Image         Image       Image         Im                                                                                                    |               |    |  |
| Connection       Guest account enabled for: dicom         Database role membership for: dicom         Database role membership for: dicom         db_accessadmin         db_backupoperator         JUN-WIN10         Connection:         JUN-WIN10         db_datareader         db_datawater         db_denydatareader         db_derydatawater         db_derydatawater         db_securityadmin         View connection properties         Progress         view of b_securityadmin                                                                                                    |               |    |  |
| Connection       Guest account enabled for: dicom         Database role membership for: dicom         Server:       Database role membership for: dicom         JUN-WIN10       Database role membership for: dicom         Connection:       Database role membership for: dicom         JUN-WIN10       Database role membership for: dicom         Connection:       Database role membership for: dicom         JUN-WIN10       Database role membership for: dicom         Wew connection properties       Database der         Wew connection properties       Database der         Y de_owner       Database der         Y de_securityadmin       Y public                                                                                                    |               |    |  |
| Server:     db_accessadmin       Server:     db_backupoperator       JUN-WIN10     db_datareader       Connection:     db_datawriter       JUN-WIN10VIUN     db_datareader       Wew connection properties     db_denydatareader       View connection properties     db_denydatareader       View connection properties     db_denydatareader       View connection properties     db_denydatareader       View connection properties     db_denydatareader       View connection properties     db_denydatareader       View connection properties     View powner                                                                                                    |               |    |  |
| JIUN-WIN10db_datareader<br>Connection:db_datareader<br>JUN-WIN10/JUN db_ddladmin<br><u>Wew connection properties</u> db_denydatareader<br><u>db_denydatareader</u><br><u>db_denydatareader</u>                                                                                                    |               |    |  |
| Connection:                                                                                                    |               |    |  |
| View connection properties  View connection properties  db_denydatareader  db_denydatareader  db_denydatare |               |    |  |
| Progress db_securityadmin                                                                                                    |               |    |  |
| ✓ public                                                                                                    |               |    |  |
| Heady                                                                                                    |               |    |  |
| 1                                                                                                    |               |    |  |

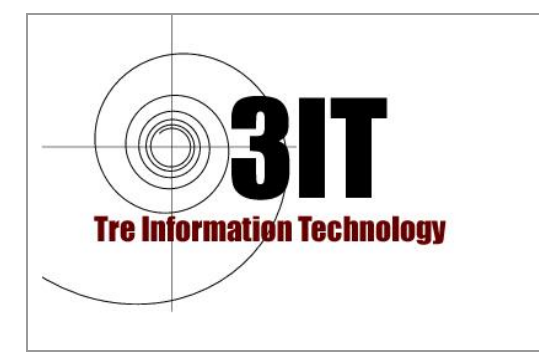

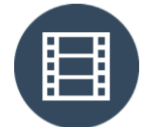

Produttore : JIUN Corporation

### **Configurazione hardware**

La maggior parte dei processi relativi a DICOM Viewer di SonicDICOM PACS viene eseguita sul lato server in cui è installato SonicDICOM PACS.

Significa che le prestazioni complessive saranno migliorate aggiornando la configurazione hardware del server.

#### SSD/HDD

Si presume che OS e SonicDICOM PACS siano installati sull'unità C.

Si consiglia di utilizzare una unità C su SSD. Se possibile, configurare un RAID per il disco C. Aggiungere 2 HDD interni e impostarli come PATH di memorizzazione dei file DICOM (Dati principali e Dati di backup). La configurazione di SSD / HDD consigliata è la seguente.

C: (Sistema Operativo, SonicDICOM PACS)

Y: (Dati principali)

Z: (dati di backup)

L'uso di C su SSD migliora notevolmente le prestazioni. Questo perché SonicDICOM PACS spesso scrive e legge la cartella temporanea del SO.

L'impostazione in RAID nell'unità C impedisce che il sistema si interrompa improvvisamente. Memorizzando i file DICOM nell'HDD aggiunto, i file DICOM non andranno persi se l'unità C si arresta in modo anomalo.

Anche se l'HDD aggiunto si blocca, c'è un altro HDD. Quindi può ridurre il rischio di perdere file DICOM.

E se i dati principali (Y:) HDD si bloccano, è possibile ripristinare immediatamente il sistema modificando il percorso dati principale in Dati di backup (Z :) utilizzando PACS Manager.

#### PROCESSORE

La velocità di clock della CPU influisce sulla velocità di elaborazione delle immagini.

Il numero di core della CPU influisce sulla risposta se vi sono accessi simultanei da più frequenze di browser Web e se l'hardware comunica contemporaneamente con più modalità.

SonicDICOM PACS supporta l'elaborazione delle immagini da CPU multi-core, quindi un CORE dotato di molte CPU rende le prestazioni dell'elaborazione delle immagini notevolmente migliorate.

#### **MEMORIA**

La memoria influisce sulle prestazioni se vi sono accessi simultanei da più utenze di browser Web e se l'hardware ha un forte stress tramite la comunicazione con più modalità.

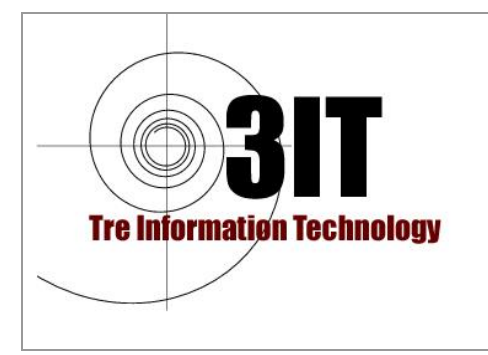

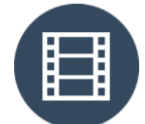

Produttore : JIUN Corporation

### SUGGERIMENTI

#### Come verificare il proprio indirizzo IP

Premere [Win] + [R]. Quindi apparirà "Esegui".

Inserisci CMD in questo campo, premi [Invio]. Il prompt dei comandi verrà avviato.

Inserire il comando ipconfig nel prompt dei comandi e premere [Invio]. L'indirizzo IP verrà visualizzato.

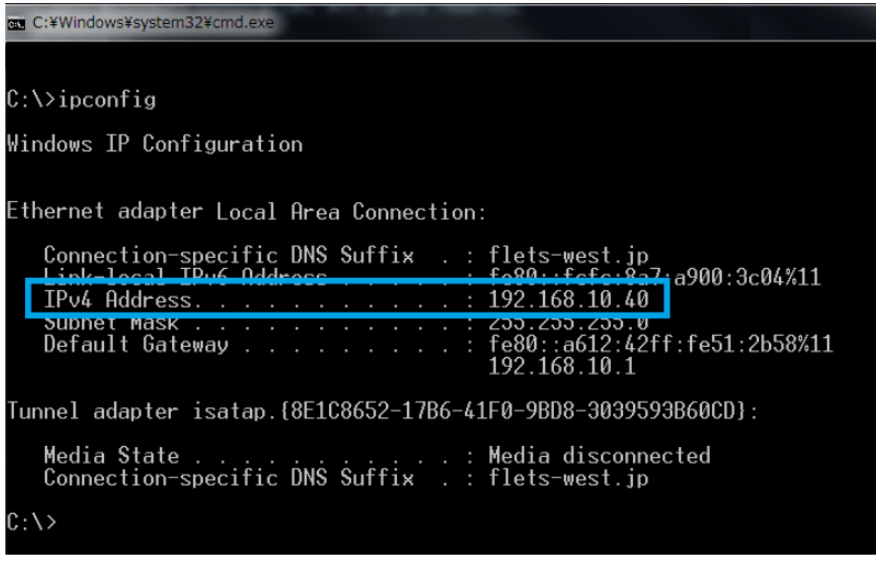

#### Come impostare un indirizzo IP Statico

Di seguito la procedura per l'impostazione dell'indirizzo IP statico.

Per eseguire questa configurazione è necessario avere conoscenze delle logiche di configurazione di una Rete e l'architettura della propria rete. Rivolgersi ad un tecnico specializzato o chiedere all'amministratore della rete o a un'altra persona che può essere di aiuto in caso di problemi.

La modifica delle impostazioni dell'indirizzo IP potrebbe generare un problema di funzionalità delle connessioni con altri computer connessi nella stessa rete.

Assicurarsi di aver ben chiara l'architettura della rete per impostare correttamente l'indirizzo IP.

Premere [Win] e aprire il Pannello di controllo.

Nella casella di ricerca, inserisci "Adapter", quindi fai clic su "Visualizza connessioni di rete" nel Centro connessioni di rete e condivisione.

Fare clic con il pulsante destro del mouse sulla connessione che si desidera modificare, quindi fare clic su "Proprietà".

Fare clic sulla scheda "Rete".

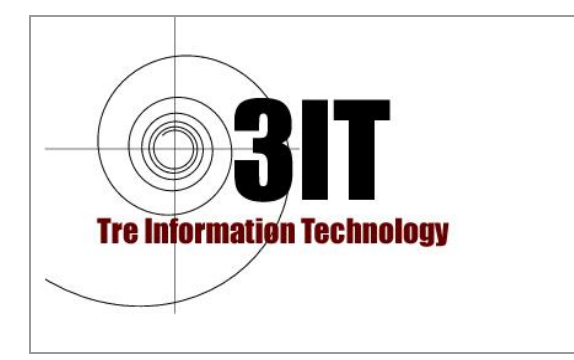

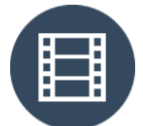

Produttore : JIUN Corporation

Fare clic su "Protocollo Internet versione 4 (TCP / IPv4)", quindi fare clic su "Proprietà".

Nella finestra "Proprietà del protocollo Internet versione 4 (TCP / IPv4)", fare clic su "Utilizza il seguente indirizzo IP". Quindi, inserire l'indirizzo IP che si desidera utilizzare nei campi "Indirizzo IP", "Maschera di sottorete" e "Gateway predefinito".

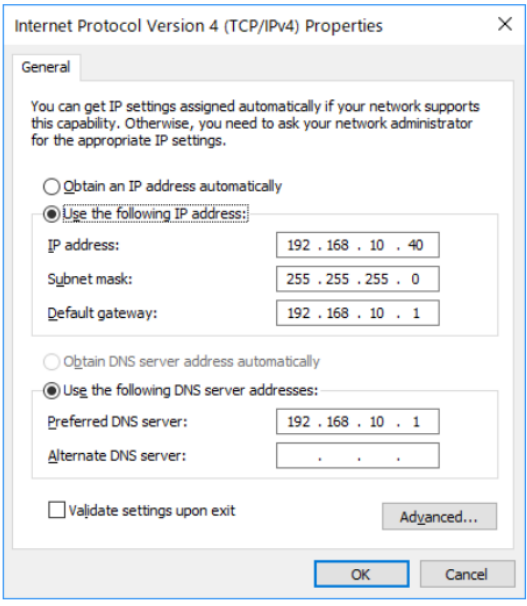

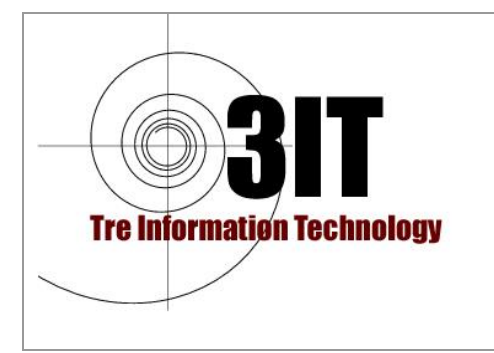

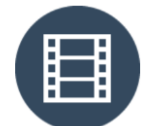

Produttore : JIUN Corporation

## VOCABOLI

#### DICOM

DICOM (Digital Imaging and Comunication in Medicine) è lo standard internazionale per le immagini mediche.

Definisce principalmente formati di immagini mediche scansionate con CR, CT, MRI, ecc. e protocolli di comunicazione tra apparecchiature di imaging medicale che gestiscono queste immagini.

Lo scopo dello standard DICOM è quello di collegare apparecchiature e sistemi di imaging medicale tra diversi fornitori e tipi di unità e scambiare dati di immagini tra loro.

DICOM è lo standard internazionale delle immagini mediche e tutti i fornitori supportano e seguono lo standard DICOM.

SonicDICOM PACS è conforme a questo standard DICOM, può collegarsi a modalità DICOM-compatibile e DICOM Viewer e ad altri Visualizzatori forniti da vari fornitori.

#### DICOM File

Dalla scansione di immagini mediche con modalitòCR, CT, MRI, ecc., Viene generato il file DICOM.

DICOM File include non solo i dati di immagine scansionati ma anche i "tag DICOM" che hanno varie informazioni relative al paziente e all'esame oltre che informazioni sui file.

Esempi di tag DICOM sono i seguenti.

- PatientID
- Nome paziente
- StudyDescription
- BodyPartExamined
- InstitutionName
- TransferSyntaxUID
- ImplementationClassUID

Il numero di tag DICOM è molto grande e anche gli scopi previsti sono vari.

Include non solo le informazioni relative al paziente e all'esame, ma anche il nome dell'apparecchiatura per la diagnostica per immagini.

Inoltre, sono inclusi anche i mezzi di comunicazione per inviare file, il formato compresso e varie informazioni.

Inoltre, ci sono "tag privati" che sono definiti in modo univoco dai produttori di modalità.

Esistono modalità che possono generare file DICOM con dati di forma d'onda e dati audio nonché dati di immagine.

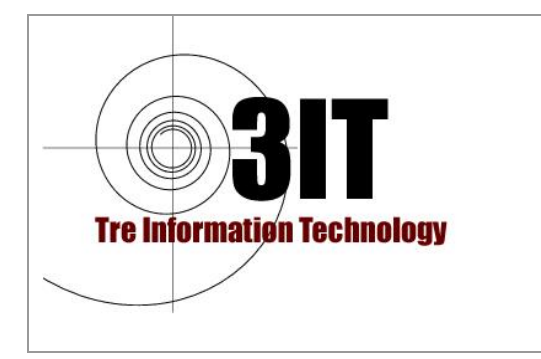

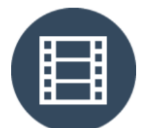

Produttore : JIUN Corporation

L'estensione del file DICOM è solitamente ".dcm" o ".DCM", ma in alcuni casi non ha alcuna estensione.

#### Comunicazioni DICOM

La comunicazione DICOM consente di scambiare facilmente file DICOM sulla rete. Ad esempio, viene utilizzata quando si inviano dati di immagini scansionate da modalità a DICOM Server e quando DICOM Viewer riceve vari dati come immagini, informazioni del paziente ed esami dal server DICOM.

Per eseguire la comunicazione DICOM, ogni apparecchiatura e software devono conoscere reciprocamente indirizzo IP, AETitle e porta.

Quando si avvia la DICOM Communication, entrambi i terminali si controllano a vicenda se supportano le funzionalità previste (Classe di servizio). Inoltre controllano reciprocamente i contenuti della comunicazione DICOM (quali informazioni saranno trasferite in che modo, ecc.) che sta per iniziare.

Questi contenuti includono il tipo di informazioni che verranno inviate con quale metodo di trasferimento e altre informazioni. Questa operazione si chiama "associazione".

Una volta stabilita l'associazione, verrà avviato il trasferimento dei dati DICOM.

Una volta completato il trasferimento, verrà eseguita la richiesta di rilascio dell'associazione, quindi la comunicazione verrà chiusa.

In questa associazione, se non è possibile stabilire un accordo su ogni contenuto della comunicazione, la comunicazione dei dati DICOM non verrà eseguita.

#### **DICOM Server**

Il server DICOM viene utilizzato per archiviare e gestire i dati di immagine scansionati generati dalla modalità.

DICOM Server riceve i files DICOM da varie modalità e crea un database basato sulle informazioni del paziente e sull'esame incluso nel file DICOM.

La raccolta dei dati dell'esame di una struttura sanitaria su un server DICOM e la creazione di un database facilitano la gestione del file DICOM e la relativa ricerca.

La comunicazione DICOM viene utilizzata per lo scambio di file tra modalità e un server DICOM.

Le informazioni del database gestito da DICOM Server possono essere ricercate utilizzando DICOM Viewer.

Il server DICOM di SonicDICOM PACS supporta le seguenti funzionalità.

- Patient Root Query/Retrieve Model FIND
- Patient Root Query/Retrieve Model MOVE
- Study Root Query/Retrieve Model FIND
- Study Root Query/Retrieve Model MOVE

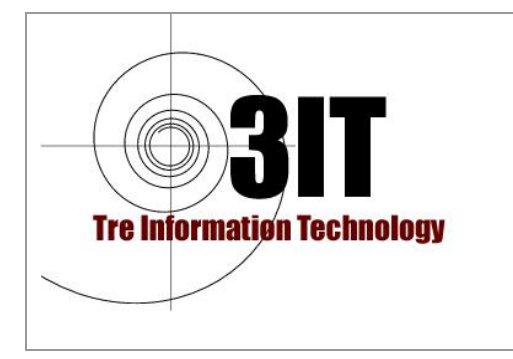

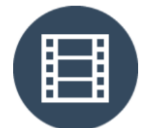

Produttore : JIUN Corporation

#### DICOM Viewer

DICOM Viewer è necessario per sfogliare i file DICOM generati da modalità quali CR, CT, MRI, ecc.

Normalmente DICOM Viewer si connette a DICOM Server, che è un software di gestione del file DICOM, quindi ricerca e ottiene dati di immagine e informazioni sul paziente e sull'esame.

Ma esistono anche DICOM Viewer che possono sfogliare solo i file locali senza collegare funzionalità al DICOM Server. SonicDICOM Media Viewer, disponibile gratuitamente, è esattamente questo tipo di DICOM Viewer.

DICOM Viewer può visualizzare immagini DICOM e fornire varie funzioni di regolazione della luminosità e del contrasto, panoramica / zoom, misurazione e altro.

#### PACS

PACS (Picture Archiving and Communication System) è un sistema di gestione delle immagini mediche per l'archiviazione, la gestione e la navigazione di dati di immagini scansionate da modalità quali CR, CT, MRI, ecc.

PACS include un DICOM Server e un DICOM Viewer.

Installando un PACS, gli utenti possono aspettarsi una riduzione dei costi e una semplificazione dei processi di distribuzione, visualizzazione e la conservazione delle immagini DICOM.

Inoltre, l'integrazione con Software HIS, RIS e altri tipi di software consente di migliorare l'efficienza del lavoro nel Centro Diagnostico.

#### <u>Modalità</u>

La modalità è un termine generico di apparecchiatura diagnostica medica come CR, CT, RM, ecc.

Il risultato della scansione dell'immagine medica con una di queste modalità è la generazione di un file DICOM che include dati immagine e informazioni su paziente, esame e altri.

Le modalità hanno codici di modalità per ogni classificazione della tipologia di apparecchiature.

SonicDICOM PACS supporta i seguenti tipi di modalità:

- Computed Radiography (CR)
- Computed Tomography (CT)
- Digital X-Ray (DX)
- Endoscope (ES)
- Mammography (MG)
- Magnetic Resonance (MR)
- Nuclear Medicine (NM)

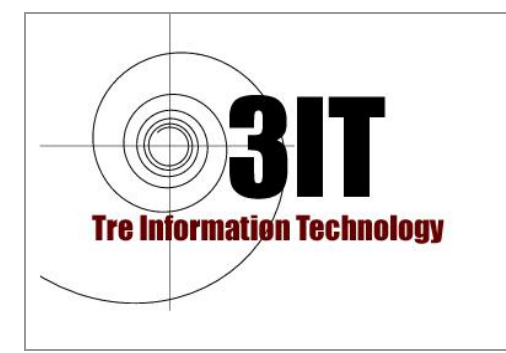

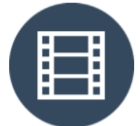

Produttore : JIUN Corporation

- Positron Emission Tomography PET-CT (PT)
- Radio Fluoroscopy (RF)
- Radiographic Imaging (RG)
- Radiation Therapy (RT)
- Secondary Capture (SC)
- Ultrasound (US)
- X-Ray Angiographic (XA)
- External-camera Photography (XC)

#### DICOMDIR

DICOMDIR è un file che viene utilizzato quando il software salva il file DICOM su un dispositivo di archiviazione esterno come CD / DVD, chiavetta USB, ecc.

DICOMDIR registra le informazioni sul paziente e sull'esame e altre come tag DICOM della struttura ad albero. Questo file assume un ruolo di semplice database.

Utilizzando il file DICOMDIR, non è necessario creare il proprio indice con la scansione dell'intero file system. Quindi le sue prestazioni e usabilità saranno notevolmente migliorate.

Il nome del file DICOMDIR è "DICOMDIR" e non ha alcuna estensione.